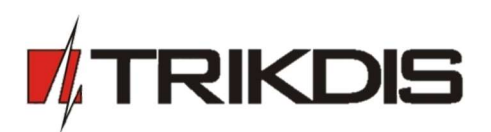

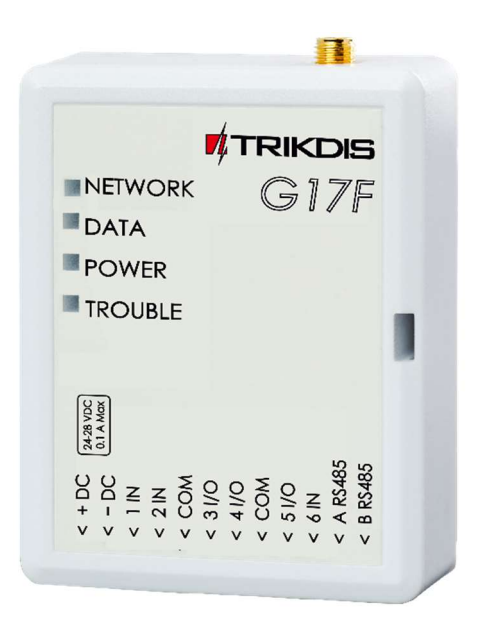

# GSM коммуникатор G17F пожарной панели

Руководство по установке Июнь, 2019

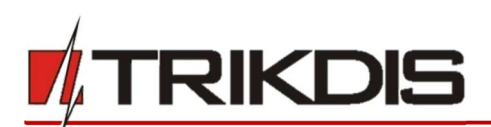

# Содержание

| C | <b>ЭДЕР</b> У | КАНИЕ                                                                           | 2    |
|---|---------------|---------------------------------------------------------------------------------|------|
| T | ебов          | АНИЯ БЕЗОПАСНОСТИ                                                               | 3    |
| 1 | оп            | ИСАНИЕ                                                                          | 4    |
|   | 1.1           | Технические параметры                                                           | 5    |
|   | 1.2           | Элементы коммуникатора <i>G17F</i>                                              | 6    |
|   | 1.3           | Клеммы                                                                          | 6    |
|   | 1.4           | Световая индикация                                                              | 6    |
|   | 1.5           | Материалы необходимые для монтажных работ                                       | 7    |
| 2 | БЫ            | СТРАЯ НАСТРОЙКА С ПРОГРАММОЙ <i>TRIKDISCONFIG</i>                               | 7    |
|   | 2.1           | Настройки связи с приложением <i>Protegus</i>                                   | 8    |
|   | 2.2           | Настройки связи с ПЦН                                                           | . 10 |
| 3 | УСТ           | АНОВКА И СХЕМА СОЕДИНЕНИЙ                                                       | 12   |
| - | 3.1           | Установка                                                                       | . 12 |
|   | 3.2           | Схема подключения пожарной панели и коммуникатора G17F                          | . 13 |
|   | 3.3           | Схема подключения пожарной панели INIM Smartline и коммуникатора G17F           | . 13 |
|   | 3.4           | Настройка параметров коммуникатора для работы с пожарной панелью INIM Smartline | . 14 |
|   | 3.5           | Схемы подключения входов IN                                                     | . 15 |
|   | 3.6           | Схема подключения расширителей серии Ю                                          | . 16 |
|   | 3.7           | Схема подключения расширителя Ю-8                                               | . 17 |
|   | 3.8           | Включение коммуникатора                                                         | . 17 |
| 4 | уд/           | АЛЕННОЕ УПРАВЛЕНИЕ                                                              | 17   |
|   | 4.1           | РЕГИСТРАЦИЯ КОММУНИКАТОРА В PROTEGUS ОБЛАКЕ                                     | . 17 |
|   | 4.2           | Конфигурация и управление SMS сообщениями                                       | . 18 |
|   | 4.3           | Управление звонком PGM выходами                                                 | . 20 |
| 5 | HA            | СТРОЙКА РАБОЧИХ ПАРАМЕТРОВ С <i>TRIKDISCONFIG</i>                               | 21   |
|   | 5.1           | Строка состояния программы <i>TrikdisConfig</i>                                 | . 21 |
|   | 5.2           | Окно "Системные параметры"                                                      | . 22 |
|   | 5.3           | Окно "Сообщения на ПЦН"                                                         | . 24 |
|   | 5.4           | Окно "Пользователи и сообщения"                                                 | . 26 |
|   | 5.5           | Окно "Модули"                                                                   | . 28 |
|   | 5.6           | Окно "Зоны"                                                                     | . 28 |
|   | 5.7           | Окно "PGM выходы"                                                               | . 29 |
|   | 5.8           | Окно "Список событий"                                                           | . 30 |
|   | 5.9           | Окно "Журнал событий"                                                           | . 31 |
|   | 5.10          | Восстановление заводских настроек                                               | . 31 |
| 6 | уд/           | АЛЕННАЯ НАСТРОЙКА ПАРАМЕТРОВ                                                    | 32   |
| 7 | TEC           | ТИРОВАНИЕ КОММУНИКАТОРА G17F                                                    | 32   |
| 8 | ОБІ           | НОВЛЕНИЕ ПРОШИВКИ G17F                                                          | 33   |

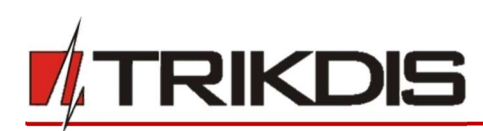

# Требования безопасности

Устанавливать и обслуживать коммуникатор могут только квалифицированные специалисты.

Перед установкой изделия внимательно ознакомьтесь с данным руководством, чтобы избежать ошибок при монтаже из-за чего оборудование будет плохо работать и может быть испорчено.

Выполняя работы по установке оборудования, обязательно должно быть выключено его внешнее питание.

Изменения внесенные в конструкцию изделия, самостоятельный ремонт лишают изделие гарантии производителя.

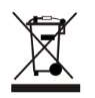

Соблюдайте нормы местного законодательства и не утилизируйте изделие или его компоненты вместе с другими бытовыми отходами.

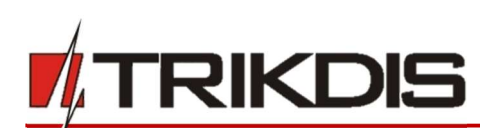

# 1 Описание

*G17F* предназначен для передачи сообщений пожарной панели через сети мобильной связи.

Принцип работы. При активации входа (зоны) коммуникатора, коммуникатор *G17F* отправит сообщение на ПЦН (пульт централизованного наблюдения) или на приложение *Protegus* через мобильный интернет. Коммуникатор может отправлять SMS сообщения и звонить. *G17F* может быть с 2G, 3G или 4G модемами.

## Функциональность

## Сообщения охранному предприятию

- Отправляет сообщения на Trikdis программные или аппаратурные приемники, которые работают с любой программой мониторинга.
- Может отправлять сообщения на приемники SIA DC-09.
- Отправляет сообщения на резервный приемник ПЦН при нарушении основного канала связи.
- Передача сообщений на пульт (ПЦН) SMS сообщениями.
   Приемник ПЦН получает SMS сообщения, даже если нарушается IP связь в сети оператора мобильной связи.
- Распознавание глушения мобильной связи.
- Может одновременно отправлять сообщения на ПЦН и в приложение *Protegus*. Можно установить приоритет сообщениям, отправляемым на пульт.
- Сообщения о событиях передаются Contact ID кодами.

## Сообщения пользователям

- Звонки на указанные телефонные номера (до 8 номеров пользователей).
- Отправляет SMS сообщения.
- "Push" и специальные голосовые сообщения о событиях через приложение *Protegus*.

## Удаленное управление выходами

- Применяя приложение *Protegus*.
- Звонком на номер SIM карты, установленной в коммуникатор.
- Используя SMS сообщения.

## Настройки и установка

- Быстрая и простая установка.
- Настройка осуществляется программой *TrikdisConfig*, подключив коммуникатор *G17F* к компьютеру кабелем USB Mini-В или удаленно.
- Удаленное обновление прошивки коммуникатора.
- Два уровня установки параметров: администратора и установщика.

## Входы и выходы

• 3 входа. Тип: NO, NC, EOL (10 кΩ).

| www.trikdis.com |  |
|-----------------|--|

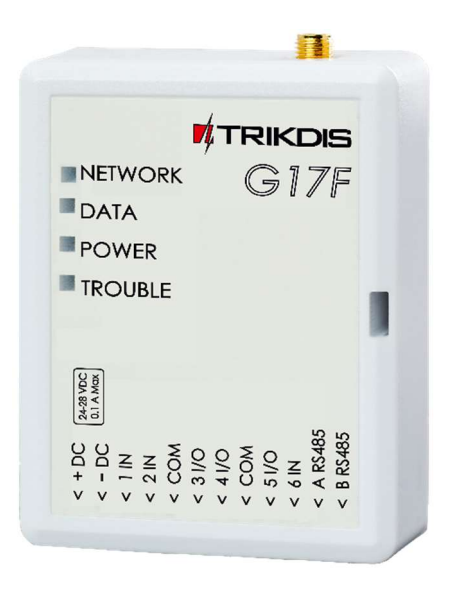

Июнь, 2019 г.

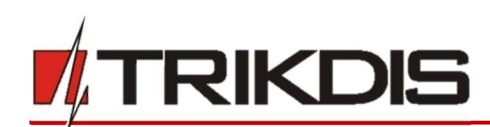

- З универсальных I/O контакта, которые можно установить, как вход (IN) или как выход (OUT). Тип входа: NO, NC, EOL (10 кΩ).
- Шина RS485 для подключения модулей расширения.
- Используя расширители серии iO, количество входов (IN) и выходов (OUT) может быть увеличено до 12.

## 1.1 Технические параметры

| Параметр                        | Описание                                                                                                    |
|---------------------------------|----------------------------------------------------------------------------------------------------|
| Частота GSM/GPRS модема         | 850 / 900 / 1800 / 1900 МГц                                                                                                    |
| Частота 3G модема               | 800 / 850 / 900 / 1900 / 2100 МГц                                                                                                    |
| Частота LTE модема              | 700 / 800 / 900 / 1800 / 2100 / 2600 МГц                                                                                                    |
| Напряжение источника<br>питания | 9-32 В постоянного тока.                                                                                                    |
| Потребляемый ток                | 50 мА (в режиме ожидания).                                                                                                    |
|                                 | До 200 мА (в режиме передачи данных).                                                                                                    |
| Протокол связи                  | TRK, SIA DC-09_2007, SIA DC-09_2012                                                                                                    |
| Шифрование                      | Шестизначный ключ шифрования                                                                                                    |
| Канал связи с ПЦН               | TCP/IP или UDP/IP или SMS                                                                                                    |
| Коды событий                    | Contact ID коды                                                                                                    |
| Память                          | До 60 сообщений.                                                                                                    |
| Входы и выходы                  | 3 входа. Тип: NO, NC, EOL=10 кΩ                                                                                                    |
|                                 | 3 универсальных контакта (IN/OUT), могут быть установлены как<br>вход (тип: NO, NC, EOL=10 кΩ) или как выход (тип открытый<br>коллектор, ток до 0,1 А) |
| Память событий                  | До 1000 событий                                                                                                    |
| Установка параметров            | С программой TrikdisConfig удаленно или подключив к<br>компьютеру через USB Mini-B.                                                                    |
|                                 | Удаленно с помощью SMS сообщений.                                                                                                    |
| Условия эксплуатации            | Температура от -10°С од +50°С, относительная влажность 0 - 80% при +20°С.                                                                              |
| Размеры                         | 65 х 77 х 25 мм                                                                                                    |
| Bec                             | 80 г                                                                                                    |

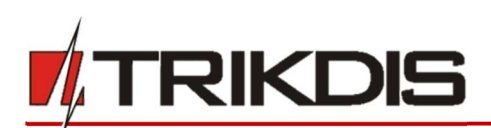

## 1.2 Элементы коммуникатора G17F

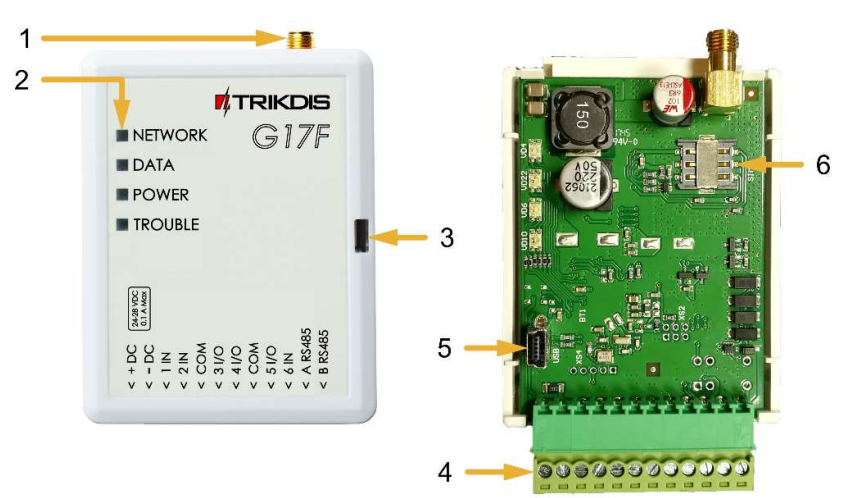

- 1. Разъем SMA для GSM антенны.
- 2. Световые индикаторы.
- 3. Щель для снятия крышки коммуникатора.
- 4. Клеммы для подключения внешних устройств.
- USB Mini-В для программирования коммуникатора.
- 6. Держатель SIM карты.

## 1.3 Клеммы

| Клемма  | Описание                                                                                                    |  |  |  |  |
|---------|----------------------------------------------------------------------------------------------------|--|--|--|--|
| +DC     | Положительная клемма подключения питания (9-32 В постоянного тока)                                                                                                    |  |  |  |  |
| -DC     | Отрицательная клемма подключения питания (9-32 В постоянного тока)                                                                                                    |  |  |  |  |
| 1 IN    | Клемма входа №1. Тип: NO, NC, EOL=10 кΩ (заводская уставка)                                                                                                    |  |  |  |  |
| 2 IN    | Клемма входа №2. Тип: NO, NC, EOL=10 кΩ (заводская уставка)                                                                                                    |  |  |  |  |
| СОМ     | Общая (отрицательная) клемма                                                                                                    |  |  |  |  |
| 3 I/O   | Универсальная клемма (вход/выход) №3. Может быть установлена как вход (тип: NO, NC, EOL=10 кΩ) или как выход (тип открытый коллектор, ток до 0,1 A). заводская уставка: вход EOL=10 кΩ |  |  |  |  |
| 4 I/O   | Универсальная клемма (вход/выход) №5. Может быть установлена как вход (тип: NO, NC, EOL=10 кΩ) или как выход (тип открытый коллектор, ток до 0,1 A). Заводская уставка: вход EOL=10 кΩ |  |  |  |  |
| СОМ     | Общая (отрицательная) клемма                                                                                                    |  |  |  |  |
| 5 I/O   | Универсальная клемма (вход/выход) №5. Может быть установлена как вход (тип: NO, NC, EOL=10 кΩ) или как выход (тип открытый коллектор, ток до 0,1 A). заводская уставка: вход EOL=10 кΩ |  |  |  |  |
| 6 IN    | Клемма входа №6. Тип: NO, NC, EOL=10 кΩ (заводская уставка)                                                                                                    |  |  |  |  |
| A RS485 |                                                                                                    |  |  |  |  |
| B RS485 | Шина RS485 для подключения расширителей iO или другого оборудования                                                                                                    |  |  |  |  |

## 1.4 Световая индикация

| Индикатор | Статус   | описание                    |
|-----------|----------|-----------------------------|
| Network   | Выключен | Нет связи с мобильной сетью |

www.trikdis.com

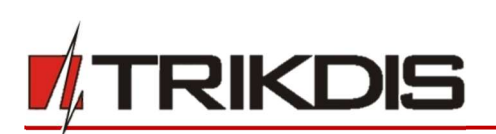

# GSM коммуникатор G17F пожарной панели

| Индикатор       | Статус                                      | описание                                                                                                    |  |  |  |
|-----------------|---------------------------------------------|----------------------------------------------------------------------------------------------------|--|--|--|
| (Сеть)          | Светит зеленым и<br>мигает желтым<br>цветом | Коммуникатор подключен к GSM сети. Достаточный<br>уровень GSM сигнала – 5 уровень (пять желтых<br>вспышек). Достаточный уровень сигнала 3G сети – 3<br>уровень (три желтых вспышки). |  |  |  |
| Data            | Зеленый                                     | Отправление сообщения                                                                                                    |  |  |  |
| (Данные)        | Желтый                                      | Есть неотправленные сообщения в памяти                                                                                                    |  |  |  |
| Power           | Мигает зеленый                              | Хороший уровень питающего напряжения                                                                                                    |  |  |  |
| (Питание)       | Мигает желтый                               | Низкий уровень питающего напряжения                                                                                                    |  |  |  |
|                 | Мигает зеленый и<br>желтый                  | Включен режим конфигурации                                                                                                    |  |  |  |
| Trouble         | Выключен                                    | Нет неисправностей                                                                                                    |  |  |  |
| (Неисправность) | 1 вспышка                                   | Нет SIM карты                                                                                                    |  |  |  |
|                 | 2 вспышки                                   | Неправильный код SIM-карты                                                                                                    |  |  |  |
|                 | 3 вспышки                                   | Не удается подсоединиться к GSM сети                                                                                                    |  |  |  |
|                 | 4 вспышки                                   | Не удается подключиться к IP приемнику по основному каналу                                                                                                    |  |  |  |
|                 | 5 вспышек                                   | Не удается подключиться к IP приемнику по резервному каналу                                                                                                    |  |  |  |
|                 | 6 вспышек                                   | Не установлены внутренние часы <b>G17F</b>                                                                                                    |  |  |  |
|                 | 7 вспышек                                   | Низкий уровень напряжения питания                                                                                                    |  |  |  |
|                 | 9 вспышек                                   | Нет связи с устройствами по <i>RS485</i>                                                                                                    |  |  |  |

# 1.5 Материалы необходимые для монтажных работ

Перед началом монтажных работ убедитесь, что имеете:

- 1) USB Mini-В кабель, который необходим для конфигурации.
- 2) 4-жильный кабель для подключения коммуникатора к пожарной панели.
- 3) Отвертку с плоским 2,5 мм жалом.
- 4) Активированную SIM карту (запрос PIN кода может быть отключен).
- 5) Инструкция пожарной панели, к которой будет подключен коммуникатор.

Необходимые материалы закажите у местного диллера.

# 2 Быстрая настройка с программой TrikdisConfig

- 1) Загрузите программу конфигурации *TrikdisConfig* со странички <u>www.trikdis.com/ru</u>/ (в поле поиска напишите "TrikdisConfig"), и установите ее на компьютер.
- 2) Плоской отверткой снимите крышку, как показано на рисунке.

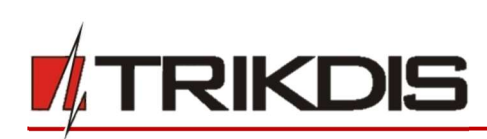

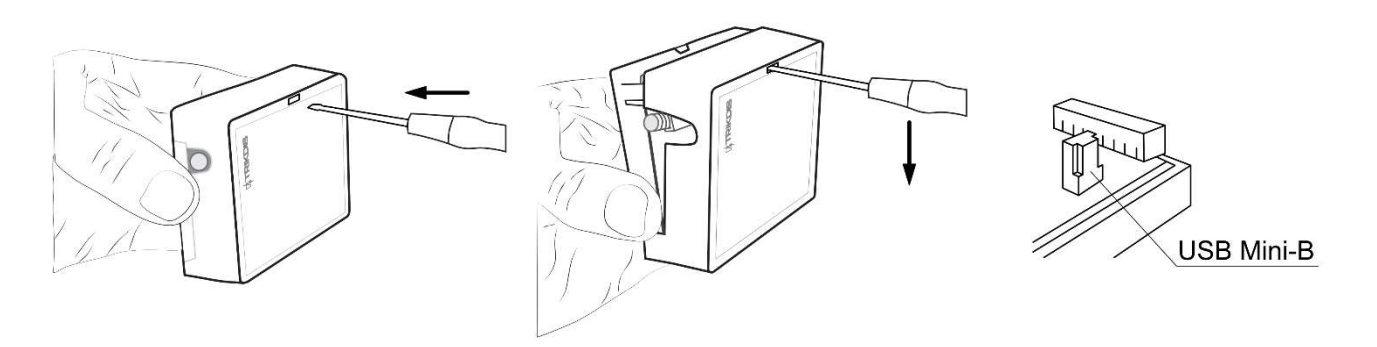

- 3) Кабелем USB Mini-В подключите **G17F** к компьютеру.
- 4) Запустите программу *TrikdisConfig*. Программа автоматически определит подключенное изделие и откроет окно конфигурации *G17F*.
- 5) Нажмите на кнопку Считать [F4], чтобы скачать установленные параметры в *G17F*. Если необходимо введите код администратора или инсталлятора.

Ниже мы опишем настройки, которые необходимо изменить, чтобы коммуникатор начал отправлять сообщения в приложение *Protegus* или на ПЦН (пульт централизованного наблюдения).

# 2.1 Настройки связи с приложением Protegus

| TrikdisConfig 1.66.12 G17F_231                                           | 0                                                                                                    | C           | ) X |
|--------------------------------------------------------------------------|----------------------------------------------------------------------------------------------------|-------------|-----|
| 🏠 Программа 🧼 Действи                                                    | а 📖 О программе                                                                                                    |             |     |
| Системные параметры<br>Сообщения на ПЦН                                  | Считать [F4] Записать [F5] Открыть [F8] Сохранить [F9]<br>Пользователи Тексты SMS ответов<br>Пользователи и сообщения пользователю                                                                                                    | Отсоединить |     |
| Модули<br>Зоны<br>РСМ выходы                                             | №         Имя         Номер телефона         Вых. Отв. Пер.           1         Master         +37060123456         Image: Comparison of the comparison of the c |             |     |
| Список событий<br>Журнал событий                                         | 3         User 3                                                                                                    |             |     |
| Обновление программы                                                     | 6     User 6                                                                                                    |             |     |
| Запомнить пароль<br>Показать пароль<br>Заводские<br>Восстан<br>настройки | Сервис PROTEGUS<br>Разрешить подключиться<br>Передача паралельно<br>Код доступа к Protegus Cloud                                                                                                    |             |     |

Окно "Пользователи и сообщения" группа "Сервис PROTEGUS":

- 1) Отметьте поле Разрешить подключиться, чтобы разрешить доступ к серверу Protegus.
- 2) Измените код доступа к **Protegus Cloud**. Пользователю придется ввести код доступа при добавлении коммуникатора к приложению **Protegus** (заводской код 123456).

Окно "Системные параметры" группа "SIM":

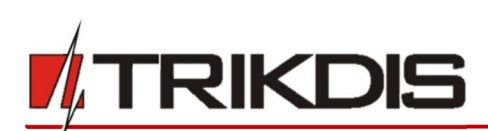

| TrikdisConfig 1.66.12 G17F_231                    | 0                                                    |                            |                     | - 0 3       | × |
|---------------------------------------------------|------------------------------------------------------|----------------------------|---------------------|-------------|---|
| 🔅 Программа 🛛 🔑 Действи                           | я 📖 О программе                                      |                            |                     |             |   |
| Системные параметры<br>Сообщения на ПЦН           | Считать [F4] Записать [F5]<br>Основные Подсоединение | Открыть [F8] Со            | іхранить [F9]       | Отсоединить |   |
| Пользователи и сообщен                            | Основные                                             |                            | SIM                 |             |   |
| Модули<br>Зоны                                    | Объектовый номер<br>Название объекта                 | 0001<br>G17F               | PIN SIM карты       | 1234 3      |   |
| РGМ выходы<br>Список событий                      | Период теста                                         | 1 Суток 0 ч                | АРN<br>Пользователь | Internet 4  |   |
| Журнал событий<br>Обновление программы            | Очистить память после сброса                         | модем GSM                  | Пароль              |             |   |
|                                                   | Язык SMS<br>Приостановить передачу<br>сообщений при  | Английский событий за 10 с | •<br>c              |             |   |
| Запомнить пароль                                  | Продолжить передачу сообщений                        | 1 мин.                     |                     |             |   |
| Показать пароль<br>Заводские Восстан<br>настройки | Предел падения напряжения                            | 24 Вольта                  | •                   |             |   |
| IMEI/Уникальный №:<br>865789026744039             |                                                      |                            |                     |             |   |

- 3) Введите PIN SIM карты.
- 4) Введите имя **APN**. APN можно найти на страничке оператора мобильной связи. "Internet" является универсальным и работает в сетях многих операторов мобильной связи.

| Окно "зоны : | Окно | "Зонь | ı": |
|--------------|------|-------|-----|
|--------------|------|-------|-----|

| # TrikdisConfig 1.66.12 G17F_2310                                                                                                    | 1         |                    |               |            |         |          |         |         | 17          | . 6 | ] | 2 |
|----------------------------------------------------------------------------------------------------|-----------|--------------------|---------------|------------|---------|----------|---------|---------|-------------|-----|---|---|
| 🏠 Программа 🧳 Действия                                                                                                    | 0         | О программе        |               |            |         |          |         |         |             |     |   |   |
| 1                                                                                                    | Считать [ | [F4] Записать [F5] | OT            | крыть [F8] | Сохрани | ать [F9] |         |         | Отсоединить |     |   |   |
| Системные параметры                                                                                                    | Настр     | ойки зон Сообщения | SMS и звонком |            |         | 5        |         |         |             |     |   |   |
| Сообщения на ПЦН                                                                                                    |           |                    |               |            |         | E        |         |         |             |     |   |   |
| Пользователи и сообщен                                                                                                    | N₽        | Вход               | Назначение    | Тип        | пцн     | 🗌 Прот.  | Реакция | CID код |             |     |   |   |
| , to a construction of the construction of the | 1         | G17F 1 IN          | 24-х час      | EOL        | ~       | ~        | 400     | 133     |             |     |   |   |
| Модули                                                                                                    | 2         | G17F 2 IN          | 24-х час      | EOL        | 1       | -        | 400     | 133     |             |     |   |   |
| Зоны                                                                                                    | 3         | Отключено          | 24-х час      | EOL        | 4       |          | 400     | 133     |             |     |   |   |
| PGM выходы                                                                                                    | 4         | Отключено          | 24-х час      | EOL        | 4       |          | 400     | 133     |             |     |   |   |
| Course of a state                                                                                                    | 5         | Отключено          | 24-х час      | EOL        | 1       |          | 400     | 133     |             |     |   |   |
| Список событии                                                                                                    | 6         | G17F 6 IN          | 24-х час      | EOL        | 4       | -        | 400     | 133     |             |     |   |   |
| Журнал событий                                                                                                    |           |                    |               |            |         |          |         |         |             |     |   |   |

5) Отметьте поле, если хотите, чтобы пользователь получал сообщения в *Protegus* об изменениях статуса зоны.

## Окно "PGM выходы":

| f TrikdisConfig 1.66.12 G17F_2310 | )         |                         |                               |                   |     |                                                                                                    | -        | × |
|-----------------------------------|-----------|-------------------------|-------------------------------|-------------------|-----|----------------------------------------------------------------------------------------------------|----------|---|
| 🏠 Программа 🥜 Действия            | . 🔟 (     | О программе             |                               |                   |     |                                                                                                    |          |   |
|                                   | Считать [ | F4] Записать [F5]       | Открыть [F8] Сохр             | анить [F9]        |     | Отс                                                                                                    | оединить |   |
| Системные параметры               | Выхол     | Сообщения SMS и звонком |                               |                   |     |                                                                                                    |          |   |
| Сообщения на ПЦН                  |           |                         |                               |                   |     |                                                                                                    |          |   |
| Пользователи и сообщен            | Nº        | Выход                   | Описание выхода               | Время импульса, с | пцн | Прот.                                                                                                    |          |   |
|                                   | 1         | G17F 3 I/O              | Удалённое управ               | 20                |     | -                                                                                                    |          |   |
| Модули                            | 2         | G17F 4 I/O              | Удалённое управ               | 20                |     | <ul> <li>Image: A start of the start of the start of</li></ul> |          |   |
| Зоны                              | 3         | Отключена               | Удалённое <mark>уп</mark> рав | 20                |     |                                                                                                    | 6        |   |
| PGM выходы                        |           |                         |                               |                   |     |                                                                                                    |          |   |

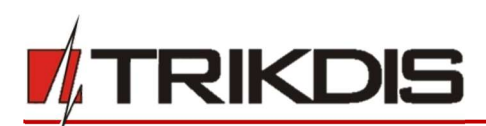

6) Отметьте поле, если хотите, чтобы пользователь получал сообщения в *Protegus* об изменениях состояния PGM выходов.

## Окно "Список событий":

| TrikdisConfig 1.66.12 G17F_2310 | (                          |                    |                |                     | - 0                          |
|---------------------------------|----------------------------|--------------------|----------------|---------------------|------------------------------|
| 🔅 Программа 🛛 🎤 Действия        | 📖 О программе              |                    |                |                     |                              |
| 1                               | Считать [F4] Записать [F5] | Открыть            | [F8] Сохранить | [F9]                | Отсоединить                  |
| Системные параметры             | Внутренние события Сообщ   | ения SMS и звонком | 7              |                     |                              |
| Сообщения на ПЦН                |                            | Test test          |                |                     |                              |
| Пользователи и сообщен          | Nº Название события        | Включи: ПЦН        | Прот. СІD код  | Текст SMS о событии | Текст SMS при восстановлении |
|                                 | 1 Низкое напряжение        | <b>v</b>           | 302            | Low power           | Power restore                |
| Модули                          | 2 Периодический тест       | <b>V V</b>         | 602            | Periodic test       |                              |
| Зоны                            | 3 Неполадка RS485          | <b>V V</b>         | 333            | RS485 device fault  | RS485 device restore         |
| PGM выходы                      | 4 глушение GSM             | <b>v</b>           | 344            | GSM jamming         | NO GSM jamming               |
|                                 | 5 Событие старта           | 1 1                | 700            |                     |                              |

7) Отметьте поле, если хотите, чтобы пользователь получал сообщения в *Protegus* об изменениях внутренних событий коммуникатора.

Закончив конфигурацию, нажмите кнопку Записать [F5]. Отсоедините USB кабель.

**Примечание:** Дополнительная информация о других настройках **G17F** рассмотрена в п. 5 "Настройка рабочих параметров с TrikdisConfig".

# 2.2 Настройки связи с ПЦН

## Окно "Системные настройки":

| f TrikdisConfig 1.66.12 G17F_2310                                                                            |                                                                                                    |                                            |                             | —                |    |
|----------------------------------------------------------------------------------------------------|----------------------------------------------------------------------------------------------------|--------------------------------------------|-----------------------------|------------------|----|
| 🔅 Программа 🥜 Действия                                                                                       | 📖 О программе                                                                                                    |                                            |                             |                  |    |
| Системные параметры                                                                                          | Считать [F4] Записать [F5]<br>Основные Подсоединение                                                              | Открыть [F8] Сохранить                     | [F9]                        | Отсоединить      |    |
| Пользователи и сообщен<br>Модули<br>Зоны                                                                     | Основные<br>Объектовый номер<br>Название объекта                                                                  | 0001 1<br>G17F                             | SIM<br>PIN SIM карты<br>APN | 1234<br>internet | 23 |
| РGМ выходы<br>Список событий<br>Журнал событий<br>Обновление программы                                       | Период теста<br>Синхронизация внутренних часов<br>Очистить память после сброса<br>Язык SMS                        | 1 Суток 0 ч<br>модем GSM ▼<br>Инглийский ▼ | Пользователь<br>Пароль      |                  |    |
| Запомнить пароль Показать пароль<br>Показать пароль<br>Заводские Восстан<br>настройки<br>IMEI/Уникальный NP: | Приостановить передачу 2<br>сообщений при<br>Продолжить передачу сообщений<br>пос ве<br>Предел падения напряжения | событий за 10 с<br>1 мин.<br>24 Вольта •   |                             |                  |    |

- 1) Введите Объектовый номер.
- 2) Введите PIN SIM карты.
- Введите имя APN. Имя APN можете найти на страничке оператора мобильной связи. "Internet" – универсален и работает в сетях многих операторов.

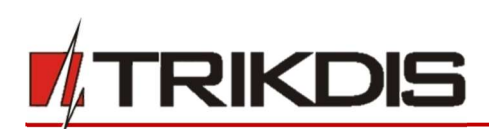

## Окно "Сообщения на ПЦН":

| TrikdisConfig 1.66.12 G17F_2310 | 0                   |                |              |                             |   |             | - 0     | × |
|---------------------------------|---------------------|----------------|--------------|-----------------------------|---|-------------|---------|---|
| 🏠 Программа 🥜 Действия          | в 🔟 О программе     |                |              |                             |   |             |         |   |
| Системные параметры             | Считать [F4] Записа | ать [F5]       | Открыть [F8] | Сохранить [F9]              |   | Отсоединить |         |   |
| Сообщения на ПЦН                | Основной канал      |                |              | Настройки                   |   |             |         |   |
| Пользователи и сообщен          | Протокол            | TCP/IP         | - 4          | Вернуться к Основному после |   | 5           | мин.    |   |
| Модули                          | Домен или IP        | 195.14.188.110 | 5            | Период PING                 | ~ | 60          | c       |   |
| Зоны                            | Порт                | 44440          | 6            | SMS период PING             | ~ | 10          | мин.    |   |
| PCM purpopul                    | Протокол            | TPK            | 7            | Перейти к Резервному через  |   | 3           | попыток |   |
| ГОМ ВЫХОДЫ                      | llesses             | INK            |              | DNS1                        |   | 8.8.8.8     |         |   |
| Список событии                  | номер телефона      | 122456         |              | DNS2                        |   | 8.8.4.4     |         |   |
| журнал событии                  | Ключ шифрования     | 123450         | 8            | Объектовый номер SIA DC-09  |   | 0001        |         |   |
| Обновление программы            |                     |                |              | Номер приемника SIA DC-09.  |   | 1           |         |   |
|                                 | Резервный канал     |                |              | Номер линии SIA DC-09.      |   | 1           |         |   |
|                                 | Протокол            | Выключено      | - ]9         |                             |   |             | _       |   |
| Запомнить пароль                | Домен или IP        | 0.0.0.0        |              | Резервный 2                 |   |             |         |   |
| Показать пароль 🗹               | Порт                | 0              |              | Номер телефона              | 1 |             | 1 10    | 1 |
| Заводские Восстан               | Протокол            | TRK            | •            |                             | _ |             |         |   |
|                                 | Номер телефона      |                |              |                             |   |             |         |   |
| IMEI/Уникальный №:              | Ключ шифрования     | 123456         |              |                             |   |             |         |   |
| 865789026744039                 |                     |                |              |                             |   |             |         |   |

- Протокол выберите режим связи (не рекомендуем использовать SMS в качестве основного канала).
- 5) Домен или IP введите адрес домена или IP адрес приемника.
- 6) Порт введите номер порта приемника в сети.
- 7) **Протокол** выберите кодировку для отправления сообщений на ПЦН: **TRK** (на приемник TRIKDIS), **DC-09\_2007** или **DC-09\_2012** (на универсальные приемники).
- 8) Ключ шифрования введите ключ шифрования, который установлен в приемнике ПЦН.

**Примечание:** Для установления связи с ПЦН с помощью SMS сообщений необходимо ввести **Ключ шифрования** и **Номер телефона**. SMS сообщения могут быть приняты Trikdis IP/SMS приемником **RL14**, многоканальным IP/SMS приемником **RM14** или SMS приемником **GM14**.

> Если выбрали кодировку сообщений DC-09, то необходимо дополнительно ввести в группе Настройки: Объектовый номер SIA DC-09; Номер приемника SIA DC-09; Номер линии SIA DC-09.

- 9) (Рекомендуется) Настройте параметры Резервного канала.
- 10) (Рекомендуется) Введите номер телефона для канала связи Резервный 2.

Закончив конфигурацию, нажмите кнопку Записать [F5]. Отсоедините USB кабель.

**Примечание:** Дополнительная информация о других настройках **G17F** рассмотрена в п. 5 "Настройка рабочих параметров с TrikdisConfig ".

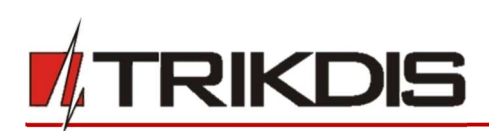

# 3 Установка и схема соединений

# 3.1 Установка

- Перед установкой убедитесь, что на месте, где будет установлен *G17F*, есть устойчивый GSM сигнал.
- 2. Снимите верхнюю крышку. Снимите клеммные колодки.
- 3. Снимите плату.
- 4. Корпус прикрепите шурупами.
- 5. Обратно установите плату и клеммные колодки.
- 6. Подсоедините GSM антенну.

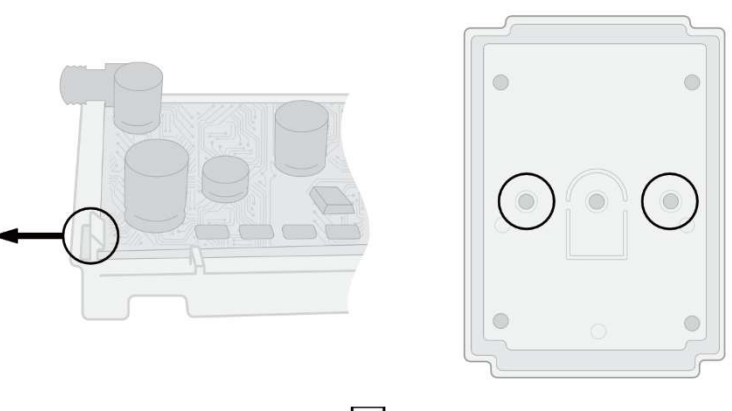

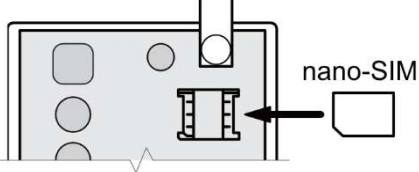

Примечание: Убедитесь, что SIM-карта активирована. Убедитесь, что включена услуга мобильного интернета, если будет использоваться передача данных по IP каналу. У SIM-карты должен быть отключен запрос PIN кода.

- 7. Вставьте нано-SIM карту. SIM карта должна быть зарегистрирована в GSM сети оператора. Должны быть включены услуги: звонить, SMS сообщения, мобильный интернет. Для получения информации о том, как активировать нужные услуги, обратитесь к оператору мобильной связи.
- Чтобы конфигурировать G17F удаленно, вставьте SIM карту с выключенным запросом PIN кода. Включите питание G17F. Отправьте SMS сообщение на номер SIM-карты G17F, чтобы включить Protegus сервис:

# CONNECT 123456 PROTEGUS=ON, APN=INTERNET

- 9. Удаленная конфигурация G17F описана в п. 6 "Удаленная настройка параметров".
- 10. Закройте верхнюю крышку.

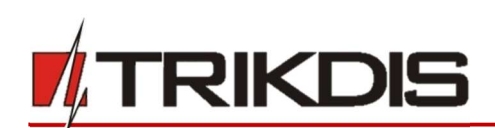

3.2 Схема подключения пожарной панели и коммуникатора G17F

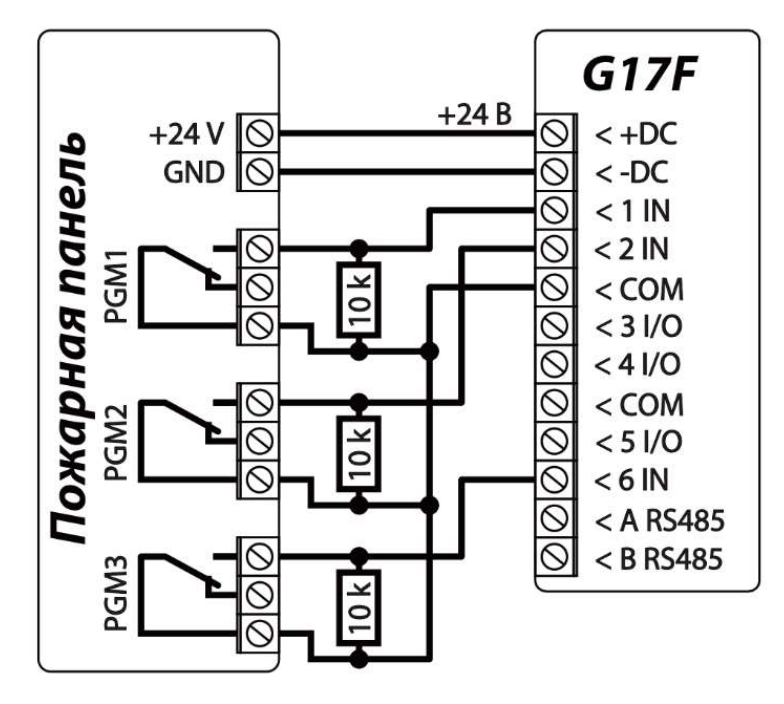

3.3 Схема подключения пожарной панели INIM Smartline и коммуникатора G17F

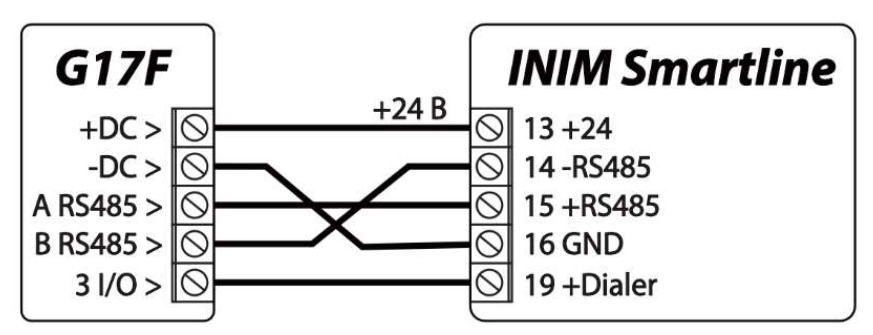

Пожарной панели **INIM Smartline** необходимо установить ведомый (Slave) режим работы, когда коммуникатор **G17F** подключен через шину RS485 к пожарной панели.

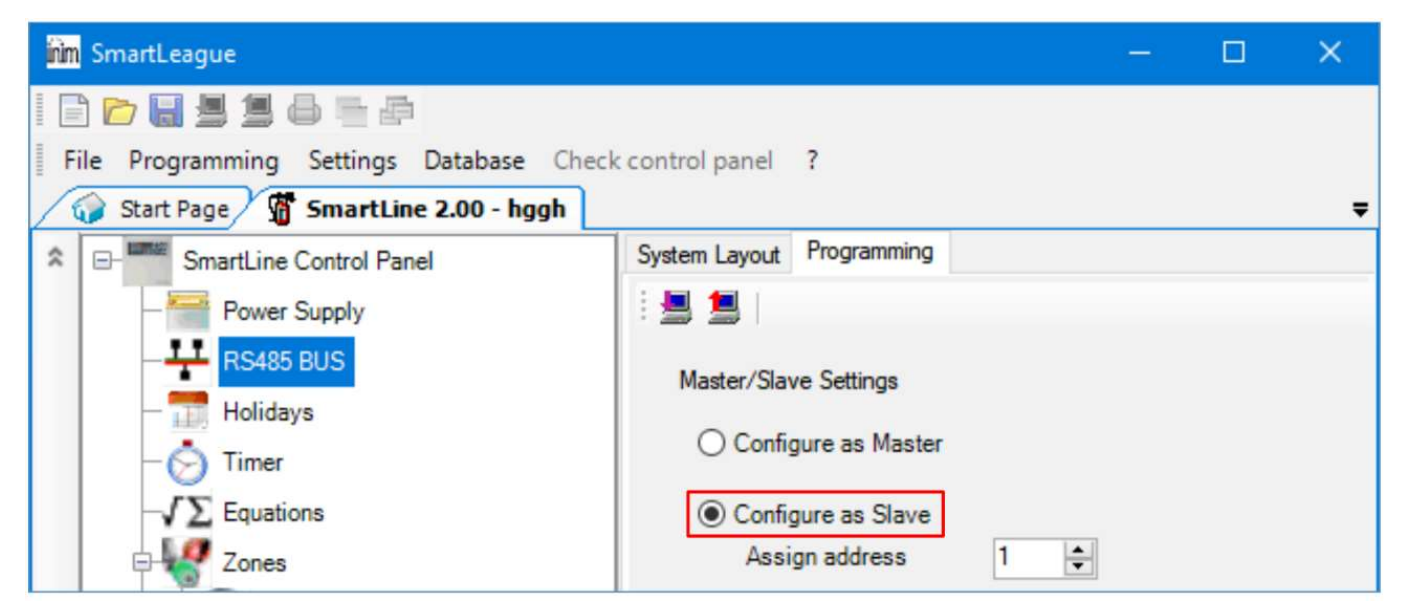

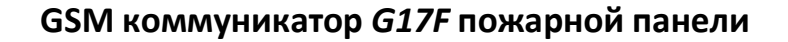

**Примечание:** Если к пожарной панели **INIM Smartline** подключены повторители, то коммуникатор *G17F* нельзя подключить к шине RS485. Если коммуникатор *G17F* подсоединен к шине RS485 пожарной панели **INIM Smartline,** то не поддерживаются модули расширения iO коммуникатора.

# 3.4 Настройка параметров коммуникатора для работы с пожарной панелью INIM Smartline

## Окно "Модули":

| # TrikdisConfig 1.66.12 G17F_2310 | )       |                    |                   |              | .—.             |  |
|-----------------------------------|---------|--------------------|-------------------|--------------|-----------------|--|
| 🏠 Программа 🥜 Действия            | . 0     | О программе        |                   |              |                 |  |
|                                   | Считать | [F4] Записать [F5] | Открыть [F8] Сохр | анить [F9]   | Отсоединить     |  |
| Системные параметры               | RS485 A | модуля             |                   |              |                 |  |
| Сообщения на ПЦН                  | ID      | Модуль             | Серийный №.       | Название     | Версия прошивки |  |
| Пользователи и сообщен            | 1       | Inim Smartline     | 1                 | Expander ID1 |                 |  |
| пользователи и сообщен            | 2       | Недоступен         |                   | Expander ID2 |                 |  |
| Модули                            | 3       | Недоступен         |                   | Expander ID3 |                 |  |
| Зоны                              | 4       | Недоступен         |                   | Expander ID4 |                 |  |

## 1) Выберите модуль INIM Smartline.

'IKDI

## Окно "PGM выходы":

| TrikdisConfig 1.66.12 G17F_231 | 0          |                         |                   |                   |           | -               | × |
|--------------------------------|------------|-------------------------|-------------------|-------------------|-----------|-----------------|---|
| 🔅 Программа 🎤 Действия         | a 📖 o      | программе               |                   |                   |           |                 |   |
|                                | Считать [F | 4] Записать [F5]        | Открыть [F8] Сохр | анить [F9]        | 0         | тсоединить      |   |
| Системные параметры            | Выходы     | Сообщения SMS и звонком |                   |                   |           |                 |   |
| Сообщения на ПЦН               |            | -                       |                   |                   |           |                 |   |
| Пользователи и сообщен         | N₽         | Выход                   | Описание выхода   | Время импульса, с | ПЦН Прот. | -               |   |
|                                | 1          | G17F 4 I/O              | Inim набиратель   | 20                |           | $\underline{2}$ |   |
| Модули                         | 2          | Отключена               | Удалённое управ   | 20                |           |                 |   |
| Зоны                           | 3          | Отключена               | Удалённое управ   | 20                |           |                 |   |
| PGM выходы                     |            |                         |                   |                   |           |                 |   |

2) Укажите PGM выход коммуникатора G17F, который подключен к клемме 19 (+Dialer) пожарной панели INIM Smartline. Установите Описание выхода - Inim набиратель. (PGM выход срабатывает при нарушении связи между коммуникатором G17F и ПЦН или когда не получается отправить сообщения. На пожарной панели загорается световой индикатор Неисправность коммуникатора/выключить и включается звуковой сигнал.).

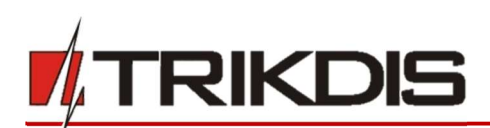

## Окно "Пользователи и сообщения":

| TrikdisConfig 1.66.12 G17F_2310 |         |           |                      |                     |              |          |      |   | 17          | 70 | Х |
|---------------------------------|---------|-----------|----------------------|---------------------|--------------|----------|------|---|-------------|----|---|
| 🏠 Программа 🎤 Действия          |         | 0 nporpa  | име                  |                     |              |          |      |   |             |    |   |
| 1                               | Считать | [F4] 3a   | писать [F5]          | Открыть [F8]        | Сохранить [F | 9]       |      |   | Отсоединить |    |   |
| Системные параметры             | Поль    | зователи  | Тексты SMS ответов   | SMS для охранной па | нели         |          |      |   |             |    |   |
| Сообщения на ПЦН                | Поль    | ователи и | сообщения пользовате | елю                 |              |          |      |   |             |    |   |
| Пользователи и сообщен          |         |           |                      |                     |              | _        | _    |   |             |    |   |
| Модули                          | N₽      | Имя       | Номер телефон        | на                  | Вы           | IX. OTE. | Пер. | 2 |             |    |   |
| Зоны                            | 1       | Master    | +37060123456         | 6                   |              |          | ~    | 3 |             |    |   |
| Зоны                            | 2       | User 2    | +37061234567         | 7                   |              |          |      |   |             |    |   |
| PGM выходы                      | 3       | User 3    |                      |                     |              |          |      |   |             |    |   |
| Список событий                  | 4       | User 4    |                      |                     |              |          |      |   |             |    |   |
| Журнал событий                  | 5       | User 5    |                      |                     |              |          |      |   |             |    |   |
|                                 | 6       | User 6    |                      |                     |              |          |      |   |             |    |   |
| Обновление программы            | 7       | User 7    |                      |                     | ic.          |          |      |   |             |    |   |
|                                 | 8       | User 8    |                      |                     |              |          |      |   |             |    |   |

3) Укажите номера телефонов пользователей, которым коммуникатор *G17F* должен отправлять сообщения.

| Закладка | SMS <b>L</b>     | іля охі | ранной | панели" |
|----------|------------------|---------|--------|---------|
|          | <i>"</i> •···• F |         |        |         |

|                        | - 1     |         |                       |         |        |         |      |               |             |  |
|------------------------|---------|---------|-----------------------|---------|--------|---------|------|---------------|-------------|--|
| и программа Удеистви   | я Счита | ть [F4] | Записать [F5]         |         | Эткрыл | гь [F8] | C    | охранить [F9] | Отсоединить |  |
| Системные параметры    | Пол     | ьзовате | ли Тексты SMS ответов | SMS ans |        | нной    | пане | LAN .         |             |  |
| Сообщения на ПЦН       |         |         |                       |         |        |         |      | -             |             |  |
| Пользователи и сообщен |         |         |                       | Польз   | 10.1   | Польз   | 0,2  |               |             |  |
| Молули                 | Зона    | CID     | Tekct & SMS           | SMS     | Звон   | SMS     | Звон | ic .          |             |  |
| Тиодули                | 1       | E110    | Fire alarm            |         |        | V       |      |               |             |  |
| Зоны                   | 2       | E118    | Fire pre-alarm state  |         |        |         |      |               |             |  |
| PGM выходы             | 3       | E380    | Detector fault        |         |        |         |      |               |             |  |
| Список событий         | 4       | E323    | Line fault            |         |        | ~       |      |               |             |  |
| Warran and and         | 5       | E301    | AC loss               |         | 4      |         |      |               |             |  |
| журнал событии         | 6       | E302    | Low battery           | ~       |        |         |      |               |             |  |
| Обновление программы   | 7       | E311    | Missing battery       | ~       |        |         |      |               |             |  |
|                        | 8       | E305    | Panel reset           |         |        |         |      |               |             |  |
|                        | 9       | E372    | Zone short            | ~       |        | -       | -    |               |             |  |
|                        | 10      | E371    | Zone open             | ~       |        | ~       | -    |               |             |  |
| -                      | 11      | E574    | Zone disabled         | ~       |        | ~       |      |               |             |  |
| запомнить пароль       | 12      | R574    | Zone enabled          | -       |        | 1       | -    |               |             |  |
| Показать пароль        | 13      | E604    | Test                  | ~       |        |         |      | 4             |             |  |
| Заводские Восстан      | 14      | E000    |                       |         |        |         |      |               |             |  |
| настройки              | 15      | E000    |                       |         |        |         |      |               |             |  |

4) Отметьте поле и пользователь будет информирован SMS сообщением и/или звонком. Дополнительные CID коды событий могут быть добавлены в столбце CID. Новым CID кодам необходимо записать тексты SMS сообщений в столбце **Текст в SMS**. Чтобы пользователь был информирован о событии SMS сообщением и/или звонком отметьте соответствующие поля.

## 3.5 Схемы подключения входов IN

Коммуникатор имеет шесть (1IN – 6IN) клемм входов. Три клеммы универсальные (IN/OUT), которым можно установить тип NO, NC, EOL. Заводская настройка – EOL. Другой тип входа может быть установлен в *TrikdisConfig* в окне "Зоны". Схемы соединений для NO, NC, EOL типов входов:

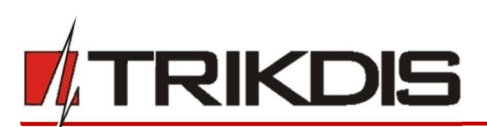

Нормально открытый (NO). Short - Alarm; Open -Restore.

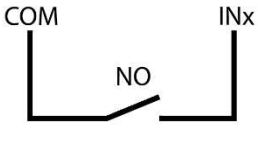

Нормально закрытый (NC). Short - Restore; Open - Alarm.

arm. Alarm INx COM

резистором 10 кОм в конце линии (EOL10k). Short - Alarm; Open -Alarm; 10k - Restore.

Нормально открытый с

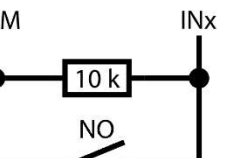

Нормально закрытый с резистором 10 кОм в конце линии (EOL10k). Short - Alarm; Open - Alarm; 10k - Restore.

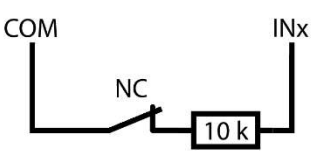

# 3.6 Схема подключения расширителей серии іО

COM

Для увеличения количества входов и выходов подключите проводные или беспроводные iO расширители.

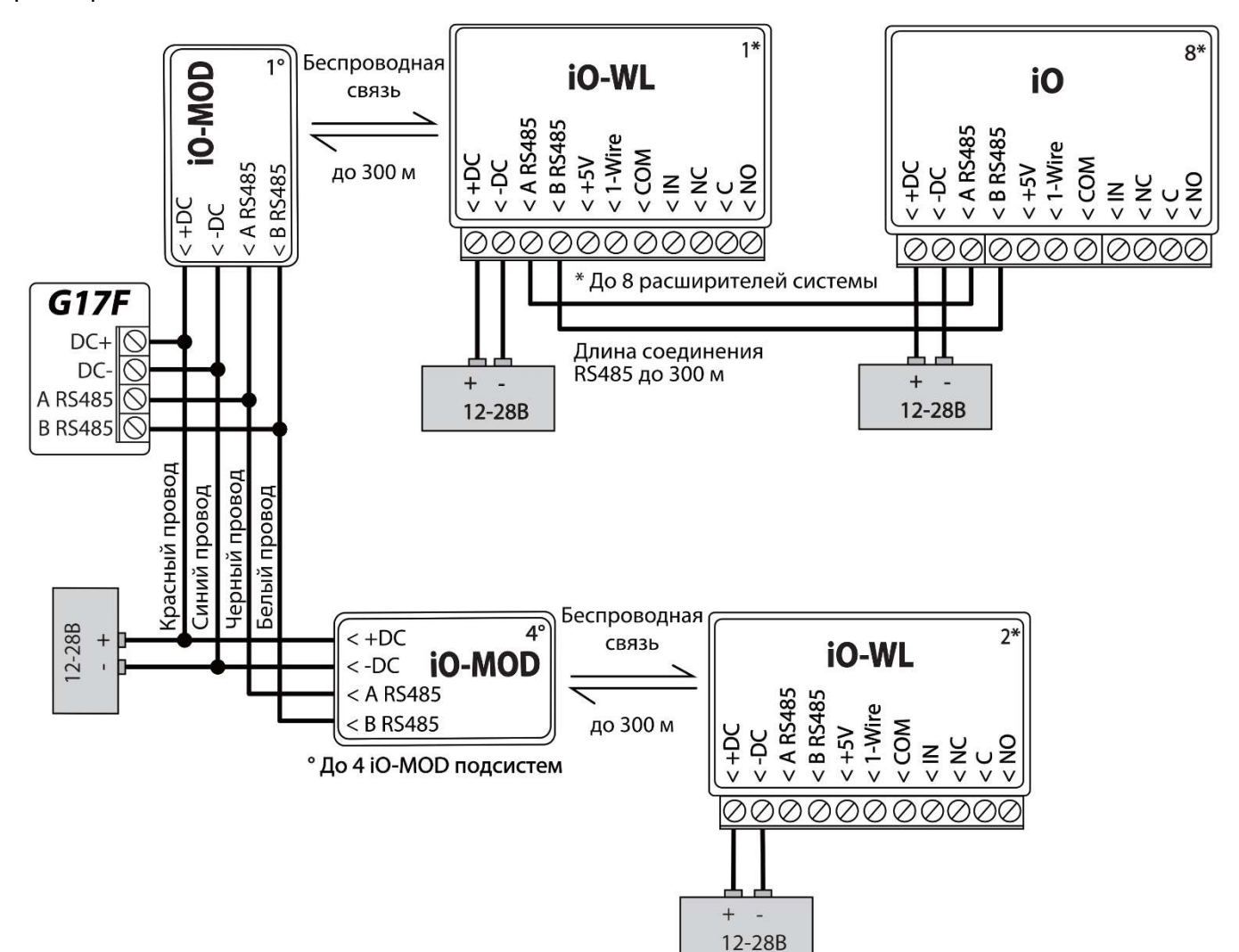

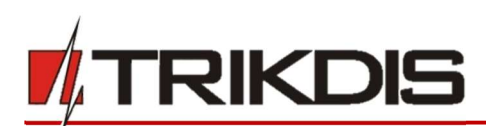

# 3.7 Схема подключения расширителя іО-8

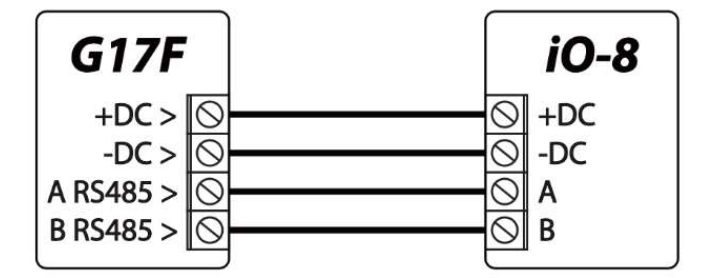

# 3.8 Включение коммуникатора

Коммуникатор **G17F** подключен к пожарной панели. Подайте напряжение питания пожарной панели, чтобы включить коммуникатор. Если коммуникатор **G17F** работает нормально, то должны загореться следующие индикаторы:

- Индикатор "POWER" светится зеленым цветом (достаточный уровень напряжения).
- Индикатор "NETWORK" светится зеленым цветом и мигает желтым, когда коммуникатор зарегистрировался в сети мобильной связи.

Примечание: Достаточный уровень GSM сигнала – 5 (5 вспышек желтого цвета индикатора "NETWORK"). Достаточный уровень 3G сигнала – 3 (3 вспышки желтого цвета индикатора "NETWORK"). Уровень сигнала мобильной связи недостаточный, если сосчитаете менее 3 вспышек желтого цвета индикатора "NETWORK". Рекомендуем выбрать другое место установки коммуникатора или использовать более чувствительную GSM антенну. Описание световой индикации индикаторов смотрите в п. 1.4 "Световая индикация".

Если не горят индикаторы коммуникатора, то проверьте источник питания и подключения проводов.

# 4 Удаленное управление

# 4.1 Регистрация коммуникатора в Protegus облаке

С *Protegus* пользователи могут видеть состояние системы и получать сообщения о событиях.

1) Скачайте и запустите приложение *Protegus* или используйте браузерную версию <u>www.protegus.eu</u>:

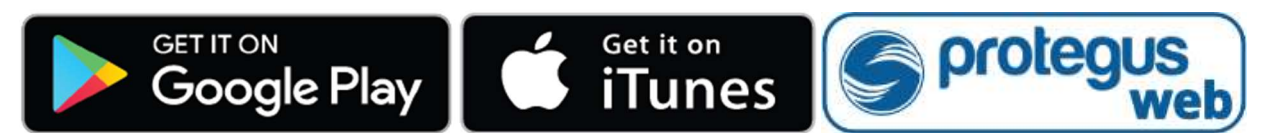

2) Подключитесь к системе с помощью своего имени и пароля или создайте новую учетную запись.

**ВАЖНО:** При добавлении коммуникатора *G17F* к *Protegus* должно быть:

- 1. Установлена активированная SIM-карта и введен или отключен PIN код.
- 2. Включен Protegus сервис. См. в п. 5.4 Окно "Пользователи и сообщения".

www.trikdis.com

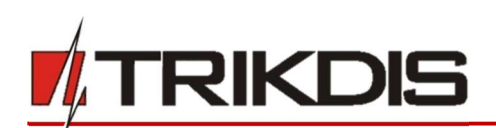

- 3. Включено питание коммуникатору (горит зеленый индикатор "POWER").
- 4. Коммуникатор *G17F* подключен к сети мобильной связи (горит зеленым и мигает желтым индикатор "NETWORK").
- 3) Нажмите **Добавить объект** и введите "IMEI" номер **G17F**, который найдете на изделии или на упаковке. Нажмите кнопку **Далее**.

| Добавить объект |                                                                                                    |
|-----------------|----------------------------------------------------------------------------------------------------|
| IMEI            | Введите код IMEI. Вы можете найти его:<br>- на упаковке;<br>- на задней панели корпуса контроллера;<br>- в программеTrikdisConfig как IMEI/уникальный №.<br>Далее |

# 4.2 Конфигурация и управление SMS сообщениями

# 1. Изменение пароля администратора

В целях безопасности измените заводской SMS пароль администратора. Отправьте следующее SMS сообщение:

# **PSW 123456 xxxxxx**

**123456** Заводской пароль администратора.

*хххххх* Новый 6-значный пароль администратора.

# 2. Разрешение управлять новым пользователям

Системой могут управлять телефонные номера, которые занесены в список пользователей. Пользователь может управлять системой SMS сообщениями или телефонным звонком. Из телефона администратора отправьте SMS сообщение следующего формата, чтобы добавить пользователя:

# SETN xxxxxx PHONEx=+PHONENR#NAME

| XXXXXX  | 6- значный пароль администратора.                                                   |
|---------|-------------------------------------------------------------------------------------|
| X       | Номер пользователя в списке (записав 1 уступите права администратора другому лицу). |
| PHONENR | Номер телефона пользователя.                                                        |
| NAME    | Имя пользователя.                                                                   |

# Список SMS команд (123456 - заводской код администратора)

| Команда | Данные | Описание                                                                                                    |
|---------|--------|----------------------------------------------------------------------------------------------------|
| INFO    |        | Запрос информации о коммуникаторе. В ответ будет<br>включена информация: тип коммуникатора, номер IMEI,<br>номер серии, версия программного обеспечения.<br>Например: <b>INFO 123456</b> |
| RESET   |        | Запуск коммуникатора работать заново.<br>Например: <b>RESET 123456</b>                                                                                                    |

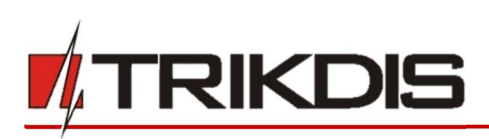

| Команда | Данные                                           | Описание                                                                                                    |
|---------|--------------------------------------------------|----------------------------------------------------------------------------------------------------|
| OUTPUTx | ON                                               | Включить выход, где "х" номер выхода.<br>Например: <b>ОUTPUT1 123456 ON</b>                                                                                                    |
|         | OFF                                              | Выключить выход, где "х" номер выхода.<br>Например: <b>ОUTPUT1 123456 OFF</b>                                                                                                    |
|         | PULSE=ttt                                        | Включить выход OUT в импульсном режиме на несколько<br>секунд. "x" – номер выхода. "ttt" – 3-значное значение<br>продолжительности импульса (5 секунд надо указать -<br>005),в секундах. Например: <b>OUTPUT1 123456 PULSE=002</b>                                                  |
| PSW     | Новый пароль                                     | Замена пароля администратора. Например (заменить пароль с 123456 на 654123): <b>PSW 123456 654123</b>                                                                                                    |
| TIME    | YYYY/MM/DD,hh:mm:ss                              | Установка даты и времени.<br>Например: <b>ТІМЕ 123456 2019/01/09,12:23:00</b>                                                                                                    |
| ΤΧΤΑ    | Наименование объекта                             | Запись наименования объекта.<br>Например: <b>ТХТА 123456 Магазин</b>                                                                                                    |
| ΤΧΤΕ    | Z1= <tекст><br/><br/>Z12=<tекст></tекст></tекст> | Редактирование текста SMS сообщения при срабатывании<br>входа коммуникатора. Z1Z12 — номер входа.<br>Например: <b>TXTE 123456 Z1=ALARM in Zone1</b>                                                                                                    |
| TXTR    | Z1= <tекст><br/><br/>Z12=<tекст></tекст></tекст> | Редактирование текста SMS сообщения при<br>восстановлении входа коммуникатора. Z1Z12— номер<br>входа. Например: <b>TXTR 123456 Z1=Restore Zone1</b>                                                                                                    |
| RDR     | PhoneNR#SMStext                                  | Переадресация SMS сообщений на указанный номер<br>телефона. Телефонный номер должен быть с "+" и<br>международным кодом страны.<br>Например: <b>RDR 123456 +37061234567#Переадресация</b><br><b>текста</b>                                                                          |
| ASKI    |                                                  | Информация о состоянии входов IN коммуникатора.<br>Например: <b>ASKI 123456</b>                                                                                                    |
| ASKO    |                                                  | Информация о состоянии выходов ОUT коммуникатора.<br>Например: <b>АЅКО 123456</b>                                                                                                    |
| SETN    | PhoneX=PhoneNR#Name                              | Добавить нового пользователя системы, для этого надо<br>ввести номер телефона и имя пользователя. "Х" –<br>порядковый номер пользователя в списке. Телефонный<br>номер должен быть с "+" и международным кодом<br>страны.<br>Например: <b>SETN 123456 PHONE5=+37061234567#JONAS</b> |
|         | PhoneX=DEL                                       | Удаление пользователя из списка. "Х" – порядковый<br>номер пользователя в списке.<br>Например: <b>SETN 123456 PHONE5=DEL</b>                                                                                                    |

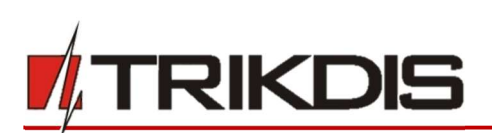

| Команда | Данные          | Описание                                                                                                    |
|---------|-----------------|----------------------------------------------------------------------------------------------------|
| UUSD    | *Uusd code#     | Отправление UUSD кода оператору.<br>Например: <b>IIIISD 123456 *245#</b>                                     |
| CONNECT | Protegus=ON     | Подключиться к Protegus сервису.<br>Например: <b>CONNECT 123456 PROTEGUS=ON</b>                              |
|         | Protegus=OFF    | Отключиться от Protegus сервиса.<br>Например: <b>CONNECT 123456 PROTEGUS=OFF</b>                             |
|         | Code=123456     | Код подключения к Protegus сервису.<br>Например: <i>CONNECT 123456 CODE=123456</i>                           |
|         | IP=0.0.0.0:8000 | Указывается адрес TCP/IP и Port сервера основного канала.<br>Например: <i>CONNECT 123456 IP=0.0.0.0:8000</i> |
|         | IP=0            | Отключение основного канала.<br>Например: <i>CONNECT 123456 IP=0</i>                                         |
|         | ENC=123456      | Ключ шифрования TRK.<br>Например: <i>CONNECT 123456 ENC=123456</i>                                           |
|         | APN=Internet    | Имя APN. Например: <i>CONNECT 123456 APN=INTERNET</i>                                                        |
|         | USER=user       | Пользователь APN.<br>Например: <i>CONNECT 123456 USER=User</i>                                               |
|         | PSW=password    | Пароль APN. Например : CONNECT 123456 PSW=Password                                                           |

# 4.3 Управление звонком PGM выходами

**Примечание:** Если система не имеет пользователей, первый позвонивший на номер SIM карты коммуникатора *G17F* становится администратором системы, который может управлять коммуникатором SMS сообщениями и телефонными звонками. Администратор может добавить пользователей коммуникатора SMS сообщением или с помощью *TrikdisConfig.* 

Для удаленного управления PGM выходами, выполните следующее:

- Пользователю должно быть разрешено дистанционно управлять PGM выходом. PGM выходу должен быть установлен тип **Удаленное управление**. Настройки делаются в **TrikdisConfig**.
- Позвоните на номер SIM-карты установленной в *G17F*. *G17F* ответит и с клавиатуры телефона введите команды (см. таблицу, которая предоставлена ниже).

## Команды управления, набираемые с клавиатуры телефона

| Клавиш клавиатуры         | Функция                   | Описание                                                                                       |
|---------------------------|---------------------------|------------------------------------------------------------------------------------------------|
| [№ выхода]*[№ состояния]# | Управление<br>выходом OUT | Управление выбранным выходом OUT.<br>Состояние:<br>[0]— выключить вход;<br>[1]— включить вход; |

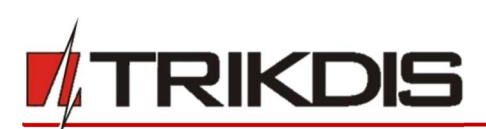

| Клавиш клавиатуры | Функция                       | Описание                                                                                                    |  |  |  |  |  |  |
|-------------------|-------------------------------|----------------------------------------------------------------------------------------------------|--|--|--|--|--|--|
|                   |                               | [2] — выключить вход на продолжительность импульса;                                                                                                    |  |  |  |  |  |  |
|                   |                               | [3] — включить вход на продолжительность<br>импульса. (продолжительность импульса<br>задается в программе <b>TrikdisConfig</b> в окне<br>"PGM выходы" -> "Выход"). |  |  |  |  |  |  |
|                   |                               | [#] — символ окончания кода.                                                                                                    |  |  |  |  |  |  |
|                   |                               | Например (включить выход №1): <b>1*1#</b>                                                                                                    |  |  |  |  |  |  |
|                   |                               | Например (выключить выход №1): <b>1*0#</b>                                                                                                    |  |  |  |  |  |  |
|                   |                               | Например (включить выход №2 на продолжи-<br>тельность импульса): <b>2*3#</b>                                                                                       |  |  |  |  |  |  |
| #                 | Окончание<br>ввода<br>команды | Если при вводе команды совершили ошибку, то нажмите на клавиатуре знак решетки # и введите команду с начала.                                                       |  |  |  |  |  |  |

# 5 Настройка рабочих параметров с TrikdisConfig

# 5.1 Строка состояния программы TrikdisConfig

После подключения **G17F** к программе **TrikdisConfig**, в строке состояния программы появится информация о подключенном коммуникаторе.

| IMEI/Уникальный №:<br>865789026744039 |                   |            |          |         |     |               |                     |
|---------------------------------------|-------------------|------------|----------|---------|-----|---------------|---------------------|
| Состояние: считывание завершено       | Модуль: G17F_2310 | SN: 000649 | BL: 1.02 | FW:1.07 | HW: | Состояние USB | Роль: Администратор |

| Наименование      | Описание                                                                   |
|-------------------|----------------------------------------------------------------------------|
| IMEI/Уникальный № | IMEI номер устройства                                                      |
| Состояние         | Рабочее состояние                                                          |
| Модуль            | Тип изделия (должно быть указано - <b>G17F</b> )                           |
| SN                | Серийный номер изделия                                                     |
| BL                | Версия менеджера загрузки                                                  |
| FW                | Версия программного обеспечения изделия                                    |
| HW                | Аппаратурная версия изделия                                                |
| Состояние         | Тип подключения к программе (через USB или удаленно)                       |
| Роль              | Уровень доступа (отображается после подтверждения кода доступа программой) |

Нажмите кнопку Считать [F4]. Программа считает и отобразит настройки контроллера *G17F*. С программой *TrikdisConfig* сделайте необходимые настройки контроллера.

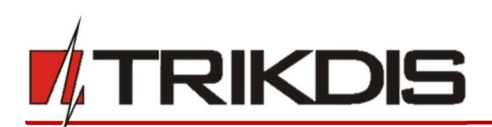

# 5.2 Окно "Системные параметры"

## Закладка "Основные"

| <b>#</b> TrikdisConfig 1.66.12 G17F_2310                                 |                                                                                  |                             |              |                        | . —         | × |
|--------------------------------------------------------------------------|----------------------------------------------------------------------------------|-----------------------------|--------------|------------------------|-------------|---|
| 🏠 Программа 🎤 Действия                                                   | 🕮 О программе                                                                    |                             |              |                        |             | ] |
| Системные параметры<br>Сообщения на ПЦН                                  | Считать [F4] Записать [F5]<br>Основные Подсоединение                             | Открыть [F8]                | Сохранить (F | 9]                     | Отсоединить |   |
| Пользователи и сообщен<br>Модули<br>Зоны                                 | Основные<br>Объектовый номер<br>Название объекта                                 | 0001<br>G17F                | PI           | л<br>N SIM карты<br>PN | 1234        |   |
| РGM выходы<br>Список событий<br>Журнал событий                           | Период теста 🗹<br>Синхронизация внутренних часов<br>Очистить память после сборса | 1 Суток 0<br>модем GSM      | • n          | ользователь<br>ароль   |             |   |
| Обновление программы                                                     | Язык SMS<br>Приостановить передачу<br>сообщений при                              | Английский<br>событий за 10 | •            |                        |             |   |
| Запомнить пароль<br>Показать пароль<br>Заводские<br>Восстан<br>настройки | Продолжить передачу сообщений<br>после<br>Предел падения напряжения              | 1 мин.<br>24 Вольта         | •            |                        |             |   |
| IMEI/Уникальный №:<br>865789026744039                                    |                                                                                  |                             |              |                        |             |   |

#### Группа "Основные"

- Объектовый номер если сообщения будут отправляться на ПЦН (пульт централизованного наблюдения), то необходимо ввести номер объекта (4-значный шестнадцатеричный номер, 0-9, A-F), который был назначен ПЦН.
- Название объекта будет записываться в отправляемые SMS сообщения (до 20 символов, может включать буквы и цифры).
- Период теста отметьте поле и установите период времени отправки тестовых сообщений.
- Синхронизация внутренних часов выберите сервер (IP сервер, Модем GSM, сервис Protegus), с которым будет производиться синхронизация времени. Выбрав "IP сервер" будет производиться синхронизация с временем IP приемника.
- Очистить память после сброса удаляются все не отправленные сообщения после перезагрузки коммуникатора.
- Язык SMS SMS сообщения отправляются с использованием символов выбранного языка.
- **Приостановить передачу сообщений при** ...- если идет много повторяющихся событий за установленный промежуток времени.
- Продолжить передачу сообщений после ... укажите период времени (0-999 мин.), после которого передача приостановленных сообщений будет продолжена.
- Предел падения напряжения укажите напряжение питания (12 В или 24 В) коммуникатора, по величине которого будет формироваться сообщение о низком уровне питающего напряжения.

## Группа "SIM"

• **PIN SIM карты** – введите PIN код SIM карты.

- **APN** введите адрес мобильного интернета провайдера. APN должен быть записан, тогда сообщения отправляются в приложение **Protegus** и на ПЦН через мобильный интернет.
- Пользователь и Пароль если оператор мобильной связи требует, то надо ввести в соответствующие поля имя пользователя и пароль.

## Закладка "Подсоединение"

| TrikdisConfig 1.66.12 G17F_2310 |                            |         |                              | -              | × |
|---------------------------------|----------------------------|---------|------------------------------|----------------|---|
| 🏠 Программа 🎤 Действия          | 🕮 О программе              |         |                              |                |   |
| 1                               | Считать [F4] Записать [F5] | Открыть | [F8] Сохранить [F9]          | Отсоединить    |   |
| Системные параметры             | Основные Подсоединение     |         |                              |                |   |
| Сообщения на ПЦН                |                            |         |                              |                |   |
| Пользователи и сообщен          | Коды доступа               |         | Права инсталятора            |                |   |
| Модули                          | Код администратора         | 123456  | Объектовый номер             |                |   |
| Зоны                            | SMS пароль                 | 123456  | SIM карта                    |                |   |
| PGM выходы                      | Код инсталятора            | 654321  | Установки разделов           | Редактируетс - |   |
| Список событий                  |                            |         |                              |                |   |
| Журнал событий                  |                            |         | мено «пользователи и отчеты» | Редактируетс * |   |
| Обновление программы            |                            |         | Меню «Модули»                | Редактируетс * |   |
|                                 |                            |         | Меню «Зоны»                  | Редактируетс * |   |
|                                 |                            |         | Меню «PGM выходы»            | Редактируетс * |   |
| Запомнить пароль                |                            |         | Меню «Сообщения на ПЦН»      | Редактируетс - |   |
| Показать пароль                 |                            |         | Меню «Список событий»        | Редактируетс * |   |
| Заводские Восстан<br>настройки  |                            |         |                              |                |   |

## Группа "Коды доступа"

- Код администратора (заводской код 123456) дает полный доступ к конфигурации системы (код должен быть длиной 6 символов, он может состоять из латинских букв и / или цифр). Из соображений безопасности измените его на новый шестизначный код, который будете знать только вы.
- SMS пароль (заводской код 123456) используется для безопасного управления и программирования SMS сообщениями. Из соображений безопасности измените его на новый шестизначный код, который будете знать только вы.
- Код инсталлятора (заводской код 654321) дает доступ к конфигурации системы инсталлятору. Из соображений безопасности измените его на новый шестизначный код, который будете знать только вы.

## Группа "Права инсталлятора"

Администратор устанавливает, какие параметры установщик сможет изменять.

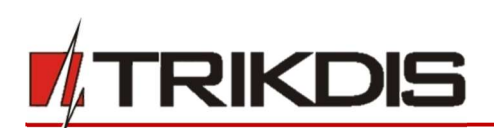

# 5.3 Окно "Сообщения на ПЦН"

| TrikdisConfig 1.66.12 G17F_2310       | 2                                 |                |              |                             |   |            | -  |       | × |
|---------------------------------------|-----------------------------------|----------------|--------------|-----------------------------|---|------------|----|-------|---|
| 🗱 Программа 🧼 Действия                | в 🛄 О программе                   |                |              |                             |   |            |    |       |   |
| Системные параметры                   | Считать [F4] Записа               | ать [F5]       | Открыть [F8] | Сохранить [F9]              |   | Отсоединит | ġ  |       |   |
| Сообщения на ПЦН                      | Основной канал                    |                |              | Настройки                   |   |            |    |       |   |
| Пользователи и сообщен                | Протокол                          | TCP/IP         | •            | Вернуться к Основному после |   | 5          | ми | н.    |   |
| Модули                                | Домен или IP                      | 195.14.188.110 |              | Период PING                 | ~ | 60         | с  |       |   |
| Зоны                                  | Порт                              | 44440          |              | SMS период PING             | ~ | 10         | ми | н.    |   |
| PGM выходы                            | Протокол                          | TRK            |              | Перейти к Резервному через  |   | 3          | по | пыток |   |
| Список событий                        | Houen teretous                    |                |              | DNS1                        |   | 8.8.8.8    |    |       |   |
| Учирная событий                       | Помер телефона                    | 123456         |              | DNS2                        |   | 8.8.4.4    |    |       |   |
| журнал сооытии                        | Ключ шифрования                   | 123430         | _            | Объектовый номер SIA DC-09  |   | 0001       |    |       |   |
| Ооновление программы                  |                                   |                |              | Номер приемника SIA DC-09.  |   | 1          |    |       |   |
|                                       | Резервный канал                   |                |              | Номер линии SIA DC-09.      |   | 1          |    |       |   |
|                                       | Протокол                          | Выключено      | •            |                             |   |            | _  |       |   |
| Запомнить пароль                      | Домен или IP                      | 0.0.0          |              | Резервный 2                 |   |            |    |       |   |
| Показать пароль                       | Порт                              | 0              |              | Номер телефона              |   |            |    |       |   |
| Заводские Восстан<br>настройки        | Протокол                          | TRK            |              |                             |   |            |    |       | J |
| IMEI/Уникальный №:<br>865789026744039 | Номер телефона<br>Ключ шифрования | 123456         | -            |                             |   |            |    |       |   |

Коммуникатор отправляет сообщения на ПЦН через мобильный интернет или SMS сообщениями.

Резервный канал связи используется при нарушении основного канала связи. Сообщения передаются на ПЦН зашифрованными и защищеными паролем. Приемник Trikdis необходим для приема и передачи сообщений на программу мониторинга:

- IP сообщения программа приема IPCom Windows/Linux, аппаратурный IP/SMS приемник RL14 или многоканальный IP/SMS приемник RM14.
- SMS сообщения аппаратурный IP/SMS приемник RL14, многоканальный IP/SMS приемник RM14 или SMS приемник GM14.

Связь SMS сообщениями особенно полезна в качестве резервного канала связи, потому что она работает при сбоях мобильного интернета в сети оператора мобильной связи. Не рекомендуется использование SMS канала связи как основного канала.

## Группа "Основной канал"

- Протокол выберите протокол связи с приемником (TCP/IP, UPD/IP, SMS).
- Домен или IP введите адрес домена или IP адрес приемника.
- Порт введите номер порта приемника в сети.
- Протокол TRK передача данных на IP приемники Trikdis, SIA DC-09 передача данных на универсальные приемники.
- Номер телефона телефонный номер ПЦН Trikdis SMS приемника, который может принять SMS сообщения. Номер телефона должен быть с международным кодом страны (например: 370xxxxxxx).
- Ключ шифрования шестизначный ключ шифрования сообщений, который должен совпасть с ключом шифрования приемника ПЦН.

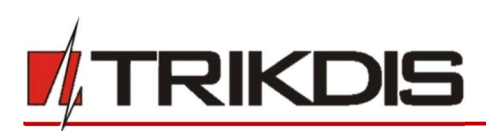

## Группа "Резервный канал"

Включите **Резервный канал** связи. При нарушении **Основного канала** связи, сообщения будут передаваться по **Резервному каналу** связи. Настройка **Резервного канала** производится аналогично настройке **Основного канала** связи.

## Группа "Настройки"

- Вернуться к Основному после время по истечении которого *G17F* попытается восстановить связь по Основному каналу, мин..
- Период PING период отправки внутренних PING сигналов проверки связи. Эти сообщения отправляются только IP каналом связи. Их приемник не передает в программу мониторинга, тем самым не перегружая ее. В программу мониторинга передаются сообщения, когда приемник не получает PING сообщений в установленный период времени.

По умолчанию приемник передаст сообщение о потере соединения *"Connection lost"* на программу мониторинга, если PING сообщение не будет получено в течение времени в три раза превышающем период теста. Например: если установлен **Период PING** 3 минуты, то приемник передаст сообщение о нарушении связи на программу мониторинга после 9 минут. Сообщения PING поддерживают активный сеанс связи между коммуникатором и приемником ПЦН. Активный сеанс связи необходим для удаленной настройки и управления коммуникатором. Рекомендуется устанавливать **Период PING** не более 5 минут.

- SMS период PING период отправления PING сигнала по каналу отправки SMS сообщений, мин.. Отметьте поле, чтобы активировать проверку канала связи и укажите промежуток времени.
- Перейти к Резервному через указывается число неудачных попыток передать сообщение по Основному каналу связи, после чего коммуникатор перейдет на Резервный канал передачи сообщений.
- DNS1, DNS2 адреса DNS серверов (заводская настройка адреса Google DNS серверов).

Настройки активны если в поле Протокола связи указана DC-09\_2007 или DC-09\_2012 кодировка отправляемых сообщений.

- Объектовый номер SIA DC-09 введите номер объекта. Если выбран протокол SIA DC-09, то будет использоваться объектовый номер, записанный в этом поле. Можете ввести 4-16значный шестнадцатеричный номер, который предоставлен охранным предприятием.
- Номер приемника SIA DC-09 введите номер приемника.
- Номер линии SIA DC-09 введите номер линии.

## Группа "Резервный 2"

• Номер телефона - номер телефона (вводится с международным кодом) приемника ПЦН, который может принять SMS сообщения. SMS сообщения отправляются по Резервному 2 каналу, когда их не удается отправить по Основному и Резервному каналам. Он особенно полезен, когда пропадает IP связь в сети оператора мобильной связи. Этот канал связи работает только если установлена GPRS связь на Основном и Резервном каналах связи. SMS сообщения будут отправляться на приемник ПЦН: 1) сразу после первого включения G17F; 2) после прерывания TCP/IP и UDP/IP на Основном и Резервном каналах связи.

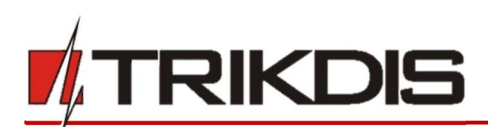

## 5.4 Окно "Пользователи и сообщения"

## Закладка "Пользователи"

| 📫 TrikdisConfig 1.66.12 G17F_2310                                                                                  |                                                                                                    | - 🗆 ×               |
|----------------------------------------------------------------------------------------------------|----------------------------------------------------------------------------------------------------|---------------------|
| 🏠 Программа 🎤 Действия                                                                                             | О программе                                                                                                    |                     |
| Системные параметры<br>Сообщения на ПЦН<br>Пользователи и сообщен                                                  | ать [F4] Записать [F5] Открыть [F8] Сохранит<br>ользователи Тексты SMS ответов<br>ользователи и сообщения пользователю | гь [F9] Отсоединить |
| Модули                                                                                                    | № Имя Номер телефона                                                                                                   | вых. Отв. Пер.      |
| Зоны                                                                                                    | 1 Master +37060123456                                                                                                  |                     |
| PGM выходы                                                                                                    | 2 User 2                                                                                                    |                     |
| Список событий                                                                                                    | 4 User 4                                                                                                    |                     |
| Журнал событий                                                                                                    | 5 User 5                                                                                                    |                     |
| Обновление программы                                                                                               | 6 User 6<br>7 User 7                                                                                                   |                     |
|                                                                                                    | 8 User 8                                                                                                    |                     |
| Запомнить пароль □<br>Показать пароль ✓<br>Заводские Восстан<br>настройки<br>IMEI/Уникальный №:<br>865789026744039 | Разрешить подключиться<br>Разрешить подключиться<br>Передача паралельно<br>Код доступа к Protegus Cloud<br>123456      |                     |

#### Группа "Пользователи и сообщения пользователю"

- № порядковый номер пользователя.
- Имя имя пользователя, которое будет записываться в SMS сообщение.
- **Номер телефона** номер телефона пользователя, на который будут отправляться SMS сообщения. Номер должен быть введен с международным кодом.
- Вых. отметьте поле и пользователь сможет удаленно управлять выходами ОUT.
- Отв. отметьте поле и G17F будет отвечать SMS сообщением на каждое полученное SMS сообщение.
- **Пер.** отметьте поле и включите переадресацию SMS сообщений от неизвестных телефонных номеров (например: случайные рекламные сообщения).

## Группа "Сервис PROTEGUS"

- Разрешить подключиться разрешить доступ к серверу *Protegus*. *G17F* сможет обмениваться данными с приложением *Protegus*. С программой *TrikdisConfig* можно будет удаленно конфигурировать *G17F*.
- **Передача параллельно** разрешается параллельная передача сообщений по Основному каналу на ПЦН и в *Protegus*.
- Код доступа к PROTEGUS Cloud шестизначный код подключения к Protegus (заводской код -123456), который должен совпадать с кодом, указанным в приложении Protegus.

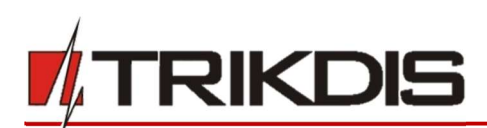

## Закладка "Тексты SMS ответов"

| 📫 TrikdisConfig 1.66.12 G17F_2310 |                      |                |              |                | . —         | × |
|-----------------------------------|----------------------|----------------|--------------|----------------|-------------|---|
| 🏠 Программа 🎤 Действия            | О программе          |                |              |                |             |   |
|                                   | Читать [F4] Записать | (F5)           | Открыть [F8] | Сохранить [F9] | Отсоединить |   |
| Системные параметры               | Пользователи Тексть  | а SMS ответов  |              |                |             |   |
| Сообщения на ПЦН                  | Terrer organa po SMS |                |              |                |             |   |
| Пользователи и сообщен            | Tekci Olbera no Sino |                |              |                |             |   |
| Модули                            | Ответ                | Текст SMS      |              |                |             |   |
| 2                                 | Команда исполнена    | Command done   |              |                |             |   |
| ЗОНЫ                              | Ошибка пароля        | Wrong password |              |                |             |   |
| PGM выходы                        | Ошибка данных        | Wrong data     |              |                |             |   |
| Список событий                    | Ошибка команды       | Wrong command  |              |                |             |   |
| Журнал событий                    |                      |                |              |                |             |   |

## Группа "Текст ответа по SMS"

• Коммуникатор, получив SMS команду управления, может отправить SMS сообщение с ответом. Тексты SMS ответов редактируются в столбце **Текст SMS**.

### Закладка "SMS для пожарной панели"

| TrikdisConfig 1.66.12 G17F_231 | 0     |           |                      |              |      |     |        |                |            | - | × |
|--------------------------------|-------|-----------|----------------------|--------------|------|-----|--------|----------------|------------|---|---|
| 🔅 Программа 🥜 Действи          | я (   | 🔟 O nporp | рамме                |              |      |     |        |                |            |   |   |
|                                | Счита | ть [F4]   | Записать [F5]        | (            | Эткр | ыть | [F8]   | Сохранить [F9] | Отсоединит | ь |   |
| Системные параметры            | Пол   | ьзователи | Тексты SMS ответов   | SMS And      | ı ox | ран | ной па | анели          |            |   |   |
| Сообщения на ПЦН               |       |           |                      |              |      |     |        |                |            |   |   |
| Пользователи и сообщен         | Зона  | CID       | Tever a SMS          | СМС          | 380  |     |        |                |            |   |   |
| Модули                         | 1     | E110      | Fire alarm           |              |      |     |        |                |            |   |   |
| Зоны                           | 2     | E118      | Fire pre-alarm state |              | C    | וו  |        |                |            |   |   |
| PGM выходы                     | 3     | E380      | Detector fault       | $\checkmark$ |      |     |        |                |            |   |   |
| Список событий                 | 4     | E323      | Line fault           |              |      |     |        |                |            |   |   |
| Уприра собщий                  | 5     | E301      | AC loss              |              | Ļ    |     |        |                |            |   |   |
| журнал сооытии                 | 0     | E302      | Low battery          |              | H-   | 4   |        |                |            |   |   |
| Обновление программы           | 0     | 5205      | Missing battery      | V            | ł    |     | -      |                |            |   |   |
|                                | 0     | E303      | Zone short           |              | 12   | 1   |        |                |            |   |   |
|                                | 10    | E371      | Zone open            |              | F    | ÷.  |        |                |            |   |   |
|                                | 11    | E574      | Zone disabled        | ~            |      |     |        |                |            |   |   |
| Запомнить пароль               | 12    | R574      | Zone enabled         |              | C    |     |        |                |            |   |   |
| Показать пароль                | 13    | E604      | Test                 | -            |      |     |        |                |            |   |   |
| Заводские Восстан              | 14    | E000      |                      |              |      |     |        |                |            |   |   |
| настройки                      | 15    | E000      |                      |              |      |     |        |                |            |   |   |

- Зона порядковый номер события по списку.
- **CID** Contact ID код события.
- **Текст SMS** текст SMS сообщения события.
- Пользователь отметьте каким способом пользователь будет информирован о событии SMS и/или Звонком.

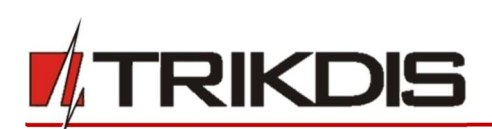

# 5.5 Окно "Модули"

|                        | 60      | 0 0000000000                   |                  |              |                 |   |
|------------------------|---------|--------------------------------|------------------|--------------|-----------------|---|
| спрограмма с деиствия  |         |                                | rrest le         | 1501         |                 |   |
|                        | Считать | [г4] записать [г5]             | лкрыть [F6] Сохр | анить [гэ]   | отсоединить     |   |
| Системные параметры    | RS485 A | модуля                         |                  |              |                 |   |
| Сообщения на ПЦН       | ID      | Модуль                         | Серийный №,      | Название     | Версия прошивки |   |
| Пользователи и сообщен | 1       | Нелостипен                     |                  | Expander ID1 |                 |   |
| пользователи и сооощен | 2       | Недоступен                     |                  | Expander ID2 |                 | 1 |
| Модули                 | 3       | іО расширитель                 |                  | Expander ID3 |                 | 1 |
| Зоны                   | 4       | iO-WL беспроводной расширитель |                  | Expander ID4 |                 | 1 |
| PGM PLIYOAL            | 5       | іО-8 расширитель               |                  | Expander ID5 |                 | 1 |
|                        | 6       | Inim Smartline                 |                  | Expander ID6 |                 | 1 |
| Список событий         | 7       | Недоступен                     |                  | Expander ID7 |                 | 1 |
| Журнал событий         | 8       | Недоступен                     |                  | Expander ID8 |                 |   |

## Группа "RS485 модули"

- ID порядковый номер модуля.
- Модуль выберите из списка модуль, который будете использовать (модули: *iO*, *iO-WL*, *iO-8*, *Inim Smartline*).
- Серийный № введите серийный номер модуля, который указан на упаковке или на корпусе модуля.
- Название введите название модуля.
- Версия прошивки будет показана версия прошивки модуля, когда коммуникатор *G17F* идентифицирует подсоединенный модуль.

# 5.6 Окно "Зоны"

## Закладка "Настройки зон"

| FrikdisConfig 1.66.12 G17F_2310 | )         |                   |               |            |        |          |         |         |      |          | × |
|---------------------------------|-----------|-------------------|---------------|------------|--------|----------|---------|---------|------|----------|---|
| 🏠 Программа 🎤 Действия          |           | О программе       |               |            |        |          |         |         |      |          |   |
|                                 | Считать [ | F4] Записать [F5] | OT            | крыть [F8] | Сохран | ить [F9] |         |         | Отсо | рединить |   |
| Системные параметры             | Настро    | ики зон Сообшения | SMS и звонком |            |        |          |         |         |      |          |   |
| Сообщения на ПЦН                |           |                   |               |            |        |          |         |         |      |          |   |
| Пользователи и сообщен          | N₽        | Вход              | Назначение    | Тип        | пцн    | Прот.    | Реакция | CID код |      |          |   |
|                                 | 1         | G17F 1 IN         | 24-х час      | EOL        | ~      | -        | 400     | 133     |      |          |   |
| Модули                          | 2         | G17F 2 IN         | 24-х час      | EOL        | 1      | -        | 400     | 133     |      |          |   |
| Зоны                            | 3         | G17F 3 I/O        | 24-х час      | EOL        | ~      | ~        | 400     | 133     |      |          |   |
| PGM выходы                      | 4         | G17F 4 I/O        | 24-х час      | FOI Y      | ~      | -        | 400     | 133     |      |          |   |
|                                 | 5         | Отключено         | 24-х час      | NO         | -      | -        | 400     | 133     |      |          |   |
| Список событии                  | 6         | Отключено         | 24-х час      | NC         | ~      | -        | 400     | 133     |      |          |   |
| Журнал событий                  |           |                   |               | EOL        |        |          | .,      |         | _    |          |   |

- № порядковый номер зоны.
- Вход можно выбрать, какой вход G17F или расширителя присвоить зоне.
- Назначение каждому входу назначена **24-х час**. функция. Нарушив зону, немедленно будет отправлено сообщение о событии.
- Тип выберите из списка тип цепи подключаемый к входу IN (зоне). (NO нормально открытый контакт; NC - нормально закрытый контакт; EOL – в конце линии сопротивление в 10 кΩ).
- ПЦН отметьте поле и сообщения о событиях будут отправляться на ПЦН (пульт централизованного наблюдения).
- Прот. отметьте поле и сообщения о событиях будут отправляться в приложение Protegus.

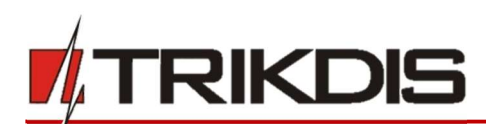

- Реакция время реакции входов IN, миллисекунды.
- СІD код Contact ID код события.

## Закладка "Сообщения SMS и звонком"

| TrikdisConfig 1.66.12 G17F_2310 |              |                        |                             |             | × |
|---------------------------------|--------------|------------------------|-----------------------------|-------------|---|
| 🏠 Программа 🧳 Действия          | 🕮 О пре      | ограмме                |                             |             |   |
| 1                               | Считать [F4] | Записать [F5]          | Открыть [F8] Сохранить [F9] | Отсоединить |   |
| Системные параметры             | Настройки з  | аон Сообщения SMS и зв | DHIKOM                      |             |   |
| Сообщения на ПЦН                |              |                        |                             |             |   |
| Пользователи и сообщен          | 2010         | Taura a Chill          | Пользо. 1                   |             |   |
| Модули                          | 30Ha         | Обозначить все строки: |                             |             |   |
| Зоны                            | 1 Событие    | Zone 1 Alarm           |                             |             |   |
| PGM выходы                      | 1 Восстанс   | Zone 1 Restore         |                             |             |   |
| Список событий                  | 2 Событие    | Zone 2 Alarm           |                             |             |   |
| Список соовлии                  | 2 Восстанс   | Zone 2 Restore         |                             |             |   |
| Журнал событий                  | 3 Событие    | Zone 3 Alarm           |                             |             |   |
| Обновление программы            | 3 Восстанс   | Zone 3 Restore         |                             |             |   |
|                                 | 4 Событие    | Zone 4 Alarm           |                             |             |   |
|                                 | 4 Восстанс   | Zone 4 Restore         |                             |             |   |

Закладка "Сообщения SMS и звонком", появится если хоть один пользователь будет описан в окне "Пользователи и сообщения".

- Зона номер зоны с идентификационным знаком события. Может быть "Событие" (срабатывание) или "Восстановление".
- **Текст в SMS** описание события зоны, которое будет включено в отправляемое SMS сообщение пользователю.
- **SMS/Звонок** отметьте поле, каким образом пользователь будет информирован о событии в зоне SMS сообщение и/или звонком.

# 5.7 Окно "РGМ выходы"

## Закладка "Выходы"

| TrikdisConfig 1.66.12 G17F_231 | D       |                        |                       |                   |       | _          | × |
|--------------------------------|---------|------------------------|-----------------------|-------------------|-------|------------|---|
| 🔅 Программа 🥜 Действия         | . 🕮     | О программе            |                       |                   |       |            |   |
|                                | Считать | [F4] Записать [F5]     | Открыть [F8] Сохранит | , [F9]            | 0     | тсоединить |   |
| Системные параметры            | Выхол   | ты Сообщения SMS и зво | KOM                   |                   |       |            |   |
| Сообщения на ПЦН               |         |                        | 10570704              |                   |       |            |   |
| Пользователи и сообщен         | Nº.     | Выход                  | Описание выхода Врем  | я импульса, с ПЦН | Прот. |            |   |
| - Honosobarcant in cooperation | 1       | G17F 4 I/O             | Удалённое управ 20    |                   | -     |            |   |
| Модули                         | 2       | G17F 5 I/O             | Vaaaēhhoe v Y 20      |                   | -     |            |   |
| Зоны                           | 3       | Отключена              | Удалённое управлени   | e 🗌               | ~     |            |   |
| PGM выходы                     |         |                        | Inim набиратель       |                   |       |            |   |

- **№** порядковый номер выхода.
- Выход назначьте выход G17F или выход расширителя.
- Описание выхода выберите режим работы выхода.
- Время импульса, с установите продолжительность срабатывания выхода OUT в импульсном режиме (0-9999 секунд).
- ПЦН отметьте поле и на ПЦН будет отправлено сообщение об изменениях состояния выхода.
- Прот. отметьте поле и в приложение *Protegus* будет отправлено сообщение об изменениях состояния выхода.

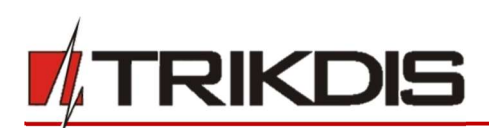

#### Закладка "Сообщения SMS и звонком"

| 📫 TrikdisConfig 1.66.12 G17F_2310 |                                |                             | - 🗆 X       |
|-----------------------------------|--------------------------------|-----------------------------|-------------|
| 🔅 Программа 🥜 Действия            | 🕮 О программе                  |                             |             |
| Cu                                | китать [F4] Записать [F5]      | Открыть [F8] Сохранить [F9] | Отсоединить |
| Системные параметры               | Выходы Сообщения SMS и звонком |                             |             |
| Сообщения на ПЦН                  |                                |                             |             |
| Пользователи и сообщен            | PGM Texct # SMS                | SMS 3BOHC                   |             |
| Модули                            | Обозначить все строки:         |                             |             |
| Зоны                              | 1 Событие ОUT1 ON              |                             |             |
| PGM выходы                        | 1 Восстанс OUT1 OFF            |                             |             |
| Список событий                    | 2 Событие ОUT2 ON              |                             |             |
| Журнал событий                    | 2 Восстанс OUT2 OFF            |                             |             |

Закладка "Сообщения SMS и звонком", появится если хоть один пользователь будет описан в окне "Пользователи и сообщения".

- PGM указывается номер выхода и тип события Событие/Восстановление (Событие включение выхода OUT / Восстановление – выключение выхода OUT).
- Текст в SMS текст события (Событие/Восстановление) выхода ОUT, которое будет включено в SMS сообщение.
- Пользователь / SMS и Звонок можете выбрать каким образом (SMS сообщением и/или Звонком) пользователь будет информирован о включении/выключении выхода OUT.

## 5.8 Окно "Список событий"

#### Закладка "Внутренние события"

| TrikdisConfig 1.66.12 G17F_2310 |                          |                                                |                                                                                                    |                                                                                                    |                                                                                                    |                   |                                                                                                    | 5. <del></del>                         | ]    |
|---------------------------------|--------------------------|------------------------------------------------|----------------------------------------------------------------------------------------------------|----------------------------------------------------------------------------------------------------|----------------------------------------------------------------------------------------------------|-------------------|----------------------------------------------------------------------------------------------------|----------------------------------------|------|
| 🗘 Программа 🛛 🎤 Действия        | 0                        | программе                                      |                                                                                                    |                                                                                                    |                                                                                                    |                   |                                                                                                    |                                        |      |
| 1                               | Считать [F               | 4] Записать [F5]                               |                                                                                                    | Открыть                                                                                                    | [F8] Co                                                                                                    | хранить []        | 9]                                                                                                    | Отсоединить                            |      |
| Системные параметры             | Buormen                  |                                                | MARKING SMS IN THE                                                                                                    | HKON                                                                                                    |                                                                                                    |                   |                                                                                                    |                                        |      |
| Сообщения на ПЦН                | Unyrpen                  |                                                | TELININ DIVID N DEC                                                                                                    | III KOM                                                                                                    |                                                                                                    |                   |                                                                                                    |                                        |      |
| Пользователи и сообщен          | Nº Hasi                  | вание события                                  | Включи                                                                                                    | пцн                                                                                                    | Прот.                                                                                                    | СID код           | Текст SMS о событии                                                                                                    | Текст SMS при восстанов.               | ении |
| nonboobarchin in cooouque       | 1 Hu:                    | кое напояжение                                 |                                                                                                    | 1                                                                                                    | 11                                                                                                    | 202               | <ul> <li>The set of the set of the set o</li></ul> |                                        |      |
|                                 |                          | noe nanpronenne                                | <u> </u>                                                                                                    |                                                                                                    | ¥.                                                                                                    | 302               | Low power                                                                                                    | Power restore                          |      |
| Модули                          | 2 Пер                    | модический тест                                | <ul> <li>Image: A state of the state of the state of</li></ul> | ~                                                                                                    | ¥<br>                                                                                                    | 602               | Periodic test                                                                                                    | Power restore                          | -    |
| Модули<br>Зоны                  | 2 Пер<br>3 Нег           | оиодический тест<br>10ладка RS485              |                                                                                                    | <ul> <li></li> <li></li> <li><td><ul> <li></li> <li></li> <li><td>602<br/>333</td><td>Periodic test<br/>RS485 device fault</td><td>RS485 device restore</td><td></td></li></ul></td></li></ul> | <ul> <li></li> <li></li> <li><td>602<br/>333</td><td>Periodic test<br/>RS485 device fault</td><td>RS485 device restore</td><td></td></li></ul> | 602<br>333        | Periodic test<br>RS485 device fault                                                                                                    | RS485 device restore                   |      |
| Модули<br>Зоны<br>РGM выходы    | 2 Пер<br>3 Нег<br>4 глуг | оиодический тест<br>10ладка RS485<br>µение GSM |                                                                                                    | <b>&gt;</b><br><b>&gt;</b>                                                                                                    | ><br>><br>><br>>                                                                                                    | 602<br>333<br>344 | Periodic test<br>RS485 device fault<br>GSM jamming                                                                                                    | RS485 device restore<br>NO GSM jamming |      |

- **№** порядковый номер события.
- Название события наименование события.
- Включить отметьте поле и будет разрешено отправлять сообщение о событии.
- ПЦН отметьте поле и будет разрешено отправлять сообщения на ПЦН (пульт централизованного наблюдения).
- Прот. отметьте поле и будет разрешено отправлять сообщения в *Protegus* сервис.
- **СІD код** Contact ID код события.
- Текст SMS о событии текст SMS сообщения о событии.
- Текст SMS при восстановлении текст SMS сообщения при восстановлении события.

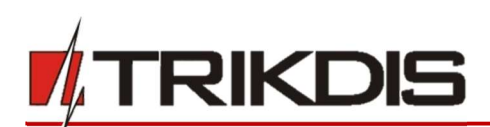

#### Закладка "Сообщение SMS и звонком"

| 🕫 TrikdisConfig 1.66.12 G17F_231 | 0                               |                             | - 🗆 ×       |
|----------------------------------|---------------------------------|-----------------------------|-------------|
| 🏟 Программа 🥔 Действи            | я 🛄 О программе                 |                             |             |
|                                  | Считать [F4] Записать [F5]      | Открыть [F8] Сохранить [F9] | Отсоединить |
| Системные параметры              | Внутренние события Сообщения    | SMS и звонком               |             |
| Сообщения на ПЦН                 |                                 |                             |             |
| Пользователи и сообщен           | ND Tayot SMS o co6uture         | SMS BROW                    |             |
| Модули                           | Обозначить все строки:          |                             |             |
| Зоны                             | 1 Событие Low power             |                             |             |
| PGM выходы                       | 1 Восстанс Power restore        |                             |             |
| Список собитий                   | 2 Событие Periodic test         |                             |             |
| Список сообщии                   | 3 Событие RS485 device fault    |                             |             |
| Журнал событий                   | 3 Восстанс RS485 device restore |                             |             |
| Обновление программы             | 4 Событие GSM jamming           |                             |             |
|                                  | 4 Восстанс NO GSM jamming       |                             |             |

Закладка "Сообщения SMS и звонком", появится если хоть один пользователь будет описан в окне "Пользователи и сообщения".

- № номер и тип события Событие/Восстановление (Срабатывание / Восстановление).
- Текст SMS о событии текст о событии, который будет включен в SMS сообщение.
- Пользователь/SMS и Звонок отметьте поле, каким способом (SMS сообщением и/или звонком) пользователь будет извещен о событии.

# 5.9 Окно "Журнал событий"

| rikdisConfig 1.66.12 G17F_231 | 0            |                     |            |                           | <u>1</u> 20 | × |
|-------------------------------|--------------|---------------------|------------|---------------------------|-------------|---|
| 🔅 Программа 🥜 Действи         | n 📖 O r      | рограмме            |            |                           |             |   |
|                               | Считать [F4] | Записать [F5]       | Откры      | ть [F8] Сохранить [F9]    | Отсоединить |   |
| Системные параметры           | Считать      | Очистить            |            |                           |             |   |
| Сообщения на ПЦН              | 822          | 12                  | Texes      |                           |             |   |
| Пользователи и сообщен        | Nº.          | Время               | CID        | Описание события          |             |   |
| Manual                        | 839          | 2016-03-01 00:00:00 | 133:01:006 | Сработал вход IN6         |             |   |
| модули                        | 838          | 2016-03-01 00:00:00 | 133:01:005 | Сработал вход IN5         |             |   |
| Зоны                          | 837          | 2016-03-01 00:00:00 | 133:01:004 | Сработал вход IN4         |             |   |
| PGM выходы                    | 836          | 2016-03-01 00:00:00 | 133:01:003 | Сработал вход IN3         |             |   |
|                               | 835          | 2016-03-01 00:00:00 | 133:01:002 | Сработал вход IN2         |             |   |
| Список событии                | 834          | 2016-03-01 00:00:00 | 133:01:001 | Сработал вход IN1         |             |   |
| Журнал событий                | 833          | 2016-03-01 00:00:00 | 302:01:000 | Низкое напряжение батерии |             |   |
| Обновление программы          | 832          | 2016-03-01 00:00:00 | 305:00:016 | Старт системы             |             |   |
|                               | 831          | 2016-03-01 00:00:00 | 133:01:006 | Сработал вход IN6         |             |   |

- Нажать кнопку Считать будет считан журнал событий из памяти G17F.
- Кнопка Очистить если ее нажать, то будет очищен журнал событий в памяти G17F.
- В таблице указаны № события, Время, CID, Описание события. В памяти *G17F* может храниться до 1000 событий.

## 5.10 Восстановление заводских настроек

Для восстановления заводских настроек панели *G17F* необходимо в программном окне *TrikdisConfig* нажать кнопку **Восстановить.** 

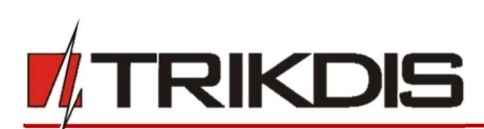

| Заводские<br>настройки                |                   |            |          |         |     |               |                     |
|---------------------------------------|-------------------|------------|----------|---------|-----|---------------|---------------------|
| IMEI/Уникальный №:<br>865789026744039 |                   |            |          |         |     |               |                     |
| Состояние: считывание завершено       | Модуль: G17F_2310 | SN: 000649 | BL: 1.02 | FW:1.07 | HW: | Состояние USB | Роль: Администратор |

# 6 Удаленная настройка параметров

**ВАЖНО:** Удаленная настройка параметров коммуникатора *G17F* возможна, если:

- 1. Установлена активированная SIM карта и введен или отключен PIN код.
- 2. Включен *Protegus* сервис, см. п. 5.4 Окно "Пользователи и сообщения".
- 3. Включено напряжение питания (горит зеленый индикатор "POWER".)
- 4. *G17F* подключен к GSM сети (горит зеленый и мигает желтым индикатор "NETWORK").

Если горит желтый "NETWORK" индикатор или горит желтый "DATA" индикатор, то коммуникатор не может подключиться к GSM сети и/или *Protegus* сервису.

- 1. В компьютере запустите программу *TrikdisConfig.*
- 2. В поле **Уникальный №** введите IMEI номер *G17F*, который указан на упаковке или на изделии.

| Удаленный доступ |               |                  |                     |            |
|------------------|---------------|------------------|---------------------|------------|
|                  | Уникальный Ne | Название системы |                     |            |
| Выберите модуль  |               | 1                | 🔹 🕡 Конфигурировать | Управление |

- 3. В поле Название системы напишите название объекта.
- 4. Нажмите кнопку Конфигурировать.
- Откроется программное окно *G17F*. Нажмите кнопку Считать [F4], чтобы были считаны настройки *G17F*. Если всплывет окно запроса ввода Кода администратора, введите 6-значный код администратора. Отметьте поле рядом с Запомнить пароль и нажмите кнопку Записать [F5].
- Сделайте необходимые настройки для G17F. Запишите эти изменения в G17F, нажав на кнопку Записать [F5]. Нажмите кнопку Отсоединить и выйдите из программы TrikdisConfig.

# 7 Тестирование коммуникатора G17F

После завершения настроек выполните тестирование системы:

- 1) Проверьте входы IN коммуникатора. Активируйте вход коммуникатора. И убедитесь, что сообщения получены на ПЦН и приложением *Protegus*.
- 2) Проверьте выходы ОUT коммуникатора. Удаленно активируйте выход коммуникатора. И убедитесь, что сообщения получены на ПЦН и приложением *Protegus.*
- 3) Выполните тестирование пожарной панели. И убедитесь, что ПЦН получает полную информацию о событиях.

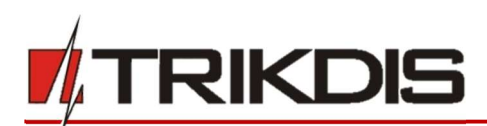

## 8 Обновление прошивки G17F

**Примечание:** Подключите *G17F* к *TrikdisConfig*. Если есть новая прошивка для *G17F*, то *TrikdisConfig* предложит обновить прошивку. Для обновления прошивки должно быть подключение к сети интернет.

Если в компьютере установлена антивирусная программа, то она может блокировать функцию автоматического обновления программного обеспечения. В этом случае придется изменить настройки в антивирусной программе.

Прошивку коммуникатора *G17F* можно обновить или заменить вручную. После обновления все ранее установленные параметры *G17F* остаются. Прошивка может быть заменена на новую или на старую версию.

- 1. Запустите программу *TrikdisConfig*.
- 2. Подключите к компьютеру *G17F* с помощью кабеля USB Mini-В или подсоединитесь удаленно. Если есть новая прошивка изделия, то *TrikdisConfig* предложит обновить программное обеспечение *G17F*.
- 3. В программе *TrikdisConfig* откройте окно Обновление программы.
- Нажмите кнопку Открыть файл и выберите нужный файл для установки. Если такого файла не имеете, то зайдите на страничку <u>www.trikdis.com</u>, как зарегистрированный пользователь, и скачайте новую прошивку для G17F.

| TrikdisConfig 1.66.12 G17F_2310                                                          | - 🗆 X                       |
|------------------------------------------------------------------------------------------|-----------------------------|
| 🔅 Программа 🎤 Действия 🕮 О программе                                                     |                             |
| Считать [F4] Записать [F5] Открыть [F8] Сохранить [F9]                                   | Отсоединить                 |
| Системные параметры Обновление прошивки                                                  |                             |
| Сообщения на ПЦН                                                                         |                             |
| Пользователи и сообщен                                                                   |                             |
| Модули<br>С\Dragram Filer (v86\\Tribdic\Tribdic\Config\Firmwarer\G17E\G17E_2v10_0107_fiv |                             |
| Зоны                                                                                     | Открыть файл Обновить [F12] |
| РСМ выходы                                                                               |                             |
| Список событий                                                                           |                             |
| Журнал событий                                                                           |                             |
| Обновление программы                                                                     |                             |
| 100%                                                                                     | _                           |
|                                                                                          |                             |
| Запомнить пароль                                                                         |                             |
| Показать пароль 🗹                                                                        |                             |
| Заводские Восстан настройки                                                              |                             |

- 5. Нажмите кнопку Обновить программу [F12].
- 6. Подождите, пока произойдет обновление программного обеспечения.